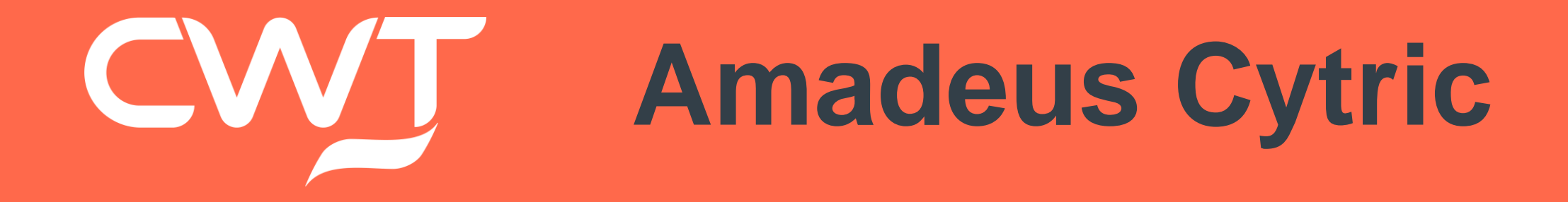

Guía de Usuario

Bienvenido a la página de incio de AmadeusCytric. Esta moderna interfaz de usuario con iconos intuitivos hace simple la experiencia de reserva y fácil la navegación.

| 1 |                                                                                           | <b>^</b>    | суі                              | ric                 | 5         |           |           |           | Mis Via   | ijes      |           | Mis L     | iquidac | iones     | de Gas    | tos de    | Viaje     |           | Adn | ninistra | ación d | le Perfil | les de    | Usuario  | c        |          | IS       | lan De   | mo Sm    | ith ·    | -         |
|---|-------------------------------------------------------------------------------------------|-------------|----------------------------------|---------------------|-----------|-----------|-----------|-----------|-----------|-----------|-----------|-----------|---------|-----------|-----------|-----------|-----------|-----------|-----|----------|---------|-----------|-----------|----------|----------|----------|----------|----------|----------|----------|-----------|
|   |                                                                                           |             |                                  |                     |           |           |           |           |           |           |           |           |         |           |           |           |           |           |     |          |         |           |           | Travel A | Arrang   | er Das   | hboard   | l(tm)    | Serv     | /icios   | •         |
|   | Viajero                                                                                   | os sele     | cciona                           | dos                 |           |           |           |           |           |           |           |           |         |           |           |           |           |           |     |          |         |           |           |          |          |          | Añ       | iadir ot | ro viaje | ro (sin  | perfil)   |
|   | IS                                                                                        | Smi         | <b>th, lan</b>                   | <b>Demo</b>         | (Usted    | 1) ×      |           |           |           |           |           |           |         |           |           |           |           |           |     |          |         |           |           |          |          |          |          |          |          |          |           |
|   |                                                                                           |             |                                  |                     |           |           |           |           |           |           |           |           |         |           |           |           |           |           |     |          |         |           |           |          |          |          |          |          |          |          |           |
|   |                                                                                           | }           | ≻                                |                     |           |           | ┝         | 2         |           |           | Ē         |           |         |           |           | <u>e</u>  |           |           |     | é        |         |           |           |          |          |          |          |          |          |          |           |
|   | Ene                                                                                       | ero 2       | 018                              |                     |           |           |           |           |           |           |           |           |         |           |           |           |           |           |     |          |         |           |           | Feb      | rero     | 201      | 8        |          |          |          |           |
|   |                                                                                           |             |                                  |                     | 40        |           |           |           |           |           |           |           | ~       |           |           |           |           |           |     |          |         |           |           |          |          |          |          |          |          | _        |           |
|   | 9<br>MAR                                                                                  | 10<br>MIÉ   | JUE                              | 12<br>VIE           | 13<br>SÁB | DOM       | 15<br>LUN | 16<br>MAR | 17<br>MIÉ | 18<br>JUE | 19<br>VIE | 20<br>SÁB | DOM     | 22<br>LUN | 23<br>MAR | 24<br>MIÉ | 25<br>JUE | 26<br>VIE | SÁB | DOM      | LUN     | 30<br>Mar | 31<br>MIÉ | JUE      | 2<br>VIE | 3<br>SÁB | 4<br>DOM | LUN      | 6<br>MAR | /<br>MIÉ | 8<br>JUE  |
|   |                                                                                           |             |                                  |                     |           |           |           |           |           |           |           |           |         |           |           | ≁         | ≁         |           |     |          |         | ≁         | ≁         |          |          |          |          |          | ≁        | ≻        |           |
|   |                                                                                           |             |                                  |                     |           |           |           |           |           |           |           |           |         |           |           |           |           |           |     |          |         | Ø         | <b>e</b>  |          |          |          |          |          | 🛱        | <b>₽</b> |           |
|   |                                                                                           |             |                                  |                     |           |           |           |           |           |           |           |           |         |           |           |           |           |           |     |          |         |           |           |          |          |          |          |          | μ        | P.       |           |
|   | $\Theta$                                                                                  |             |                                  |                     |           |           |           |           |           |           |           |           |         |           |           |           |           |           |     |          |         |           |           |          |          |          |          |          |          |          | $\ominus$ |
|   | BRITI                                                                                     | ISH         |                                  |                     |           | mié,      | 24 ene    | e         |           |           |           |           |         |           |           |           |           |           |     |          |         |           |           |          |          |          |          |          |          |          |           |
|   | Vu                                                                                        | elo         |                                  |                     |           |           |           |           |           |           |           |           |         |           |           |           |           |           |     |          |         |           |           |          |          |          |          |          |          |          |           |
|   | •                                                                                         | 08:<br>Lond | <b>05 LC</b><br>Ires, GB<br>Ires | <b>Y</b><br>- Aerop | uerto de  | e la Ciud | ad de     |           |           |           |           |           |         |           |           |           |           |           |     |          |         |           |           |          |          |          |          |          |          |          |           |
|   | 10:35 FRA<br>Francfort del Meno HE, DE - Aeropuerto de<br>Fráncfort del Meno, Terminal: 2 |             |                                  |                     |           |           |           |           |           |           |           |           |         |           |           |           |           |           |     |          |         |           |           |          |          |          |          |          |          |          |           |
|   | Briti                                                                                     | ish Airw    | ays - 87                         | 32 (Ope             | rado po   | or BA Cit | yFlyer)   |           |           |           |           |           |         |           |           |           |           |           |     |          |         |           |           |          |          |          |          |          |          |          |           |

1. Esta función de menu te dará acceso a los Iconos de Ayuda que te explicarán todos los iconos que verás a lo largo de tu experiencia de reserva.

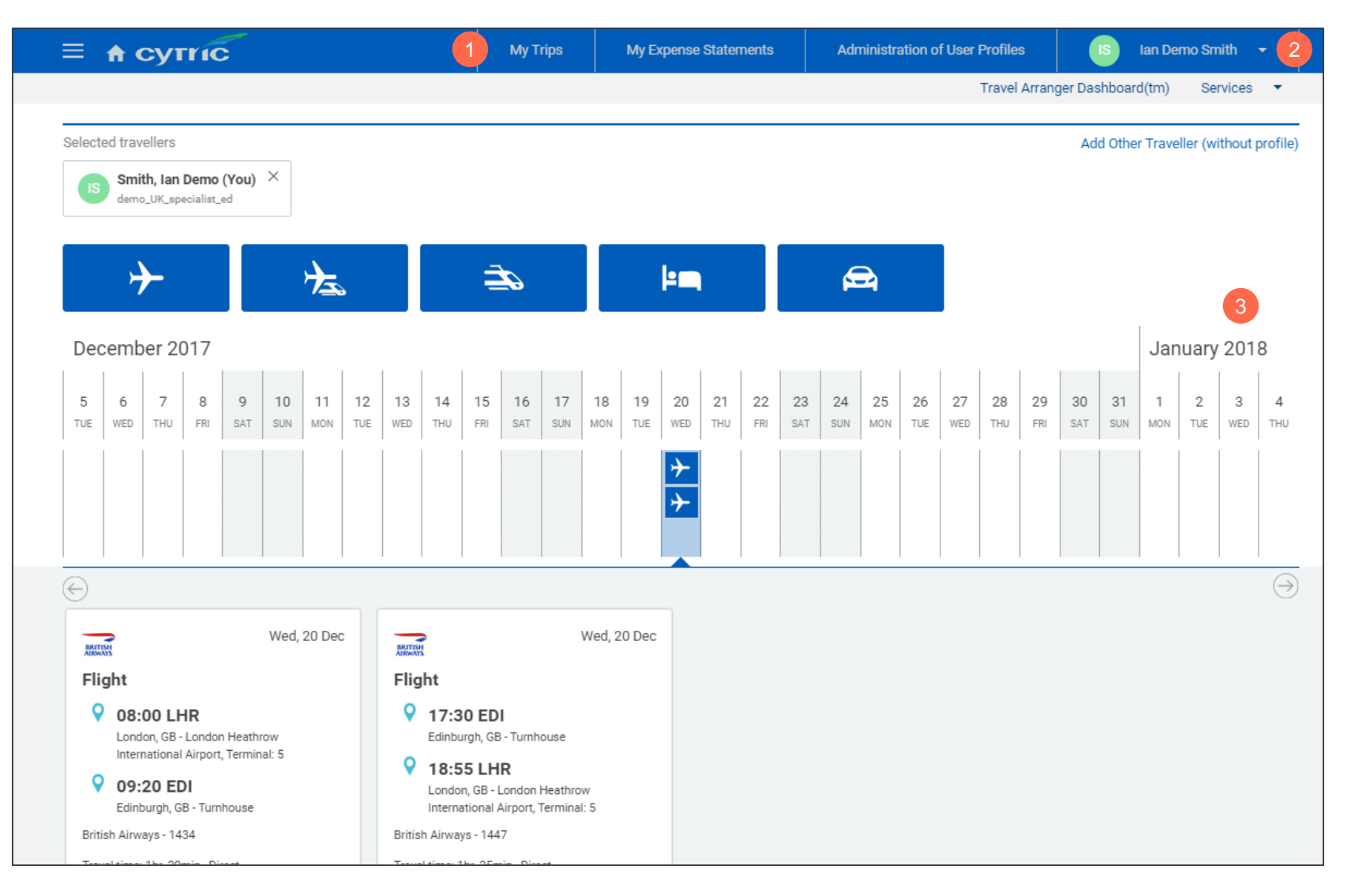

- Mis Viajes mostrará todos los viajes activos, pasados y cancelados que se hayan reservado.
   Proporciona una visión general en el tiempo de los viajes realizados.
- 2. Mis Viajes Frecuentes, ¿viajas normalmente en un mismo vuelo? Usa esta plantilla cada vez que reserves ese vuelo
- Vista de Calendario, vista rápida de todos los viajes reservados

### Organizador de Viajes

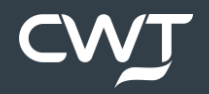

## Organizador de viajes

El organizador de viajes puede reservar un viaje accediendo al Panel del Organizador de Viajes

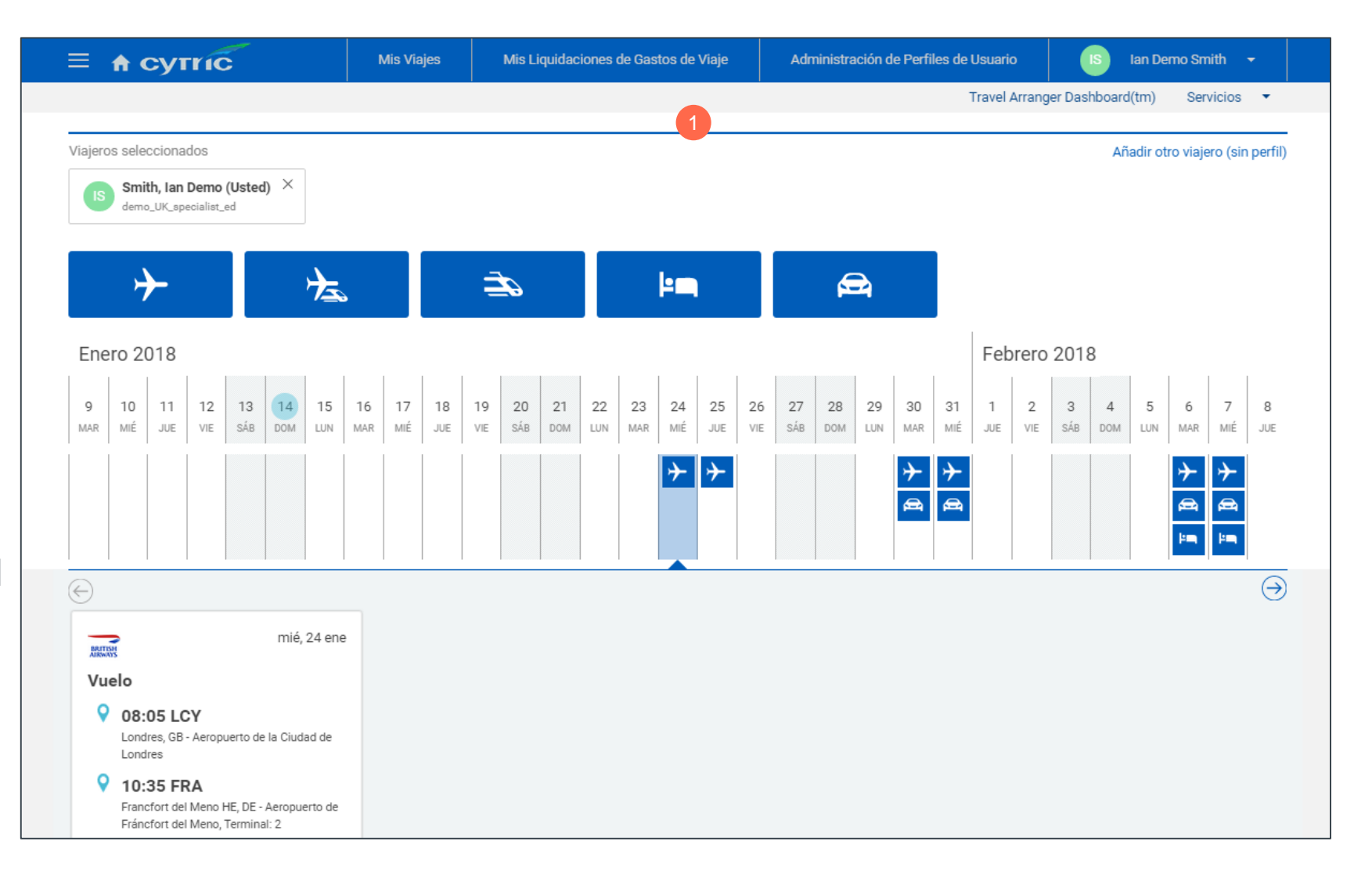

|          | ≡ асутис                                      | Mis Viajes     | Mis            | Liquidacion     | es de Gas   | stos de Viaj     |           | Adminis          | tración d | le Perfiles d    | e Usuario |               | IS              | lan De    | mo Sm     | ith -     |                  |
|----------|-----------------------------------------------|----------------|----------------|-----------------|-------------|------------------|-----------|------------------|-----------|------------------|-----------|---------------|-----------------|-----------|-----------|-----------|------------------|
|          |                                               |                |                |                 |             |                  |           |                  |           |                  |           | Pers          | onal Porta      | ıl(tm)    | Serv      | /icios    | •                |
|          | Viajeros seleccionados                        |                |                |                 |             |                  |           |                  |           |                  |           |               | Ai              | iadir ot  | ro viaje  | ro (sin   | perfil)          |
| 2        | Carpenter, Alison ×<br>demo_UK_specialist_ed  |                |                |                 |             |                  |           |                  |           |                  |           |               |                 |           |           |           |                  |
| 4        | <b>→</b> 法                                    |                | Ē,             |                 |             | <b>⊧</b> m       |           | ſ                | <b>9</b>  |                  |           |               |                 |           |           |           |                  |
| 1        | Buscar viajeros                               |                | Ubica          | ción            |             |                  |           |                  | •         |                  |           |               |                 |           |           | 3         |                  |
|          | Mostrar solo viajeros preferidos Viajeros cor | reservas       | solo re        | servas / solici | tudes activ | as               |           |                  |           |                  |           |               |                 |           |           |           |                  |
|          |                                               | Enero 20       | 18             |                 |             |                  |           |                  |           |                  |           |               |                 |           |           |           |                  |
|          | < 1 de 2 >                                    | 5 6<br>VIE SÁB | 7 8<br>DOM LUN | 9 10<br>MAR MIÉ | 11<br>JUE   | 12 13<br>VIE SÁB | 14<br>DOM | 15 16<br>LUN MAR | 17<br>MIÉ | 18 19<br>JUE VIE | 20<br>SÁB | 21 2<br>DOM L | 22 23<br>UN MAR | 24<br>міć | 25<br>JUE | 26<br>VIE | <b>27</b><br>SÁB |
|          | Armada, Monika<br>demo_UK_specialist_ed       |                |                |                 |             |                  |           |                  |           |                  |           |               |                 |           |           |           |                  |
|          | Bloggs, joe<br>demo_UK_specialist_ed          |                |                |                 |             |                  |           |                  |           |                  |           |               |                 |           |           |           |                  |
|          | Bloggs, joe<br>demo_UK_specialist_ed          |                |                |                 |             |                  |           |                  |           |                  |           |               |                 |           |           |           |                  |
|          | Brydenscholt, Anette<br>demo_UK_specialist_ed |                |                |                 |             |                  |           |                  |           |                  |           |               |                 |           |           |           |                  |
| <b>2</b> | Carpenter, Alison                             |                |                |                 |             |                  |           |                  |           |                  |           |               |                 |           |           |           |                  |

- 1. Busca al viajero/os para el que buscas la reserva en el campo de búsqueda.
- 2. Selecciona al viajero/os y su nombre aparecerá en la parte superior de la pantalla.
- 3. La vista de calendario te mostrará las reservas para estos viajeros.
- 4. Comienza el proceso de reserva haciendo clic en el icono del tipo de transporte/alojamiento que corresponda.
- 5. Para volver a la pantalla de reserva haz clic aquí

6

### Reserva de vuelos

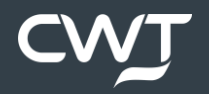

## Reserva de vuelos

1. Selecciona el icono con el avión

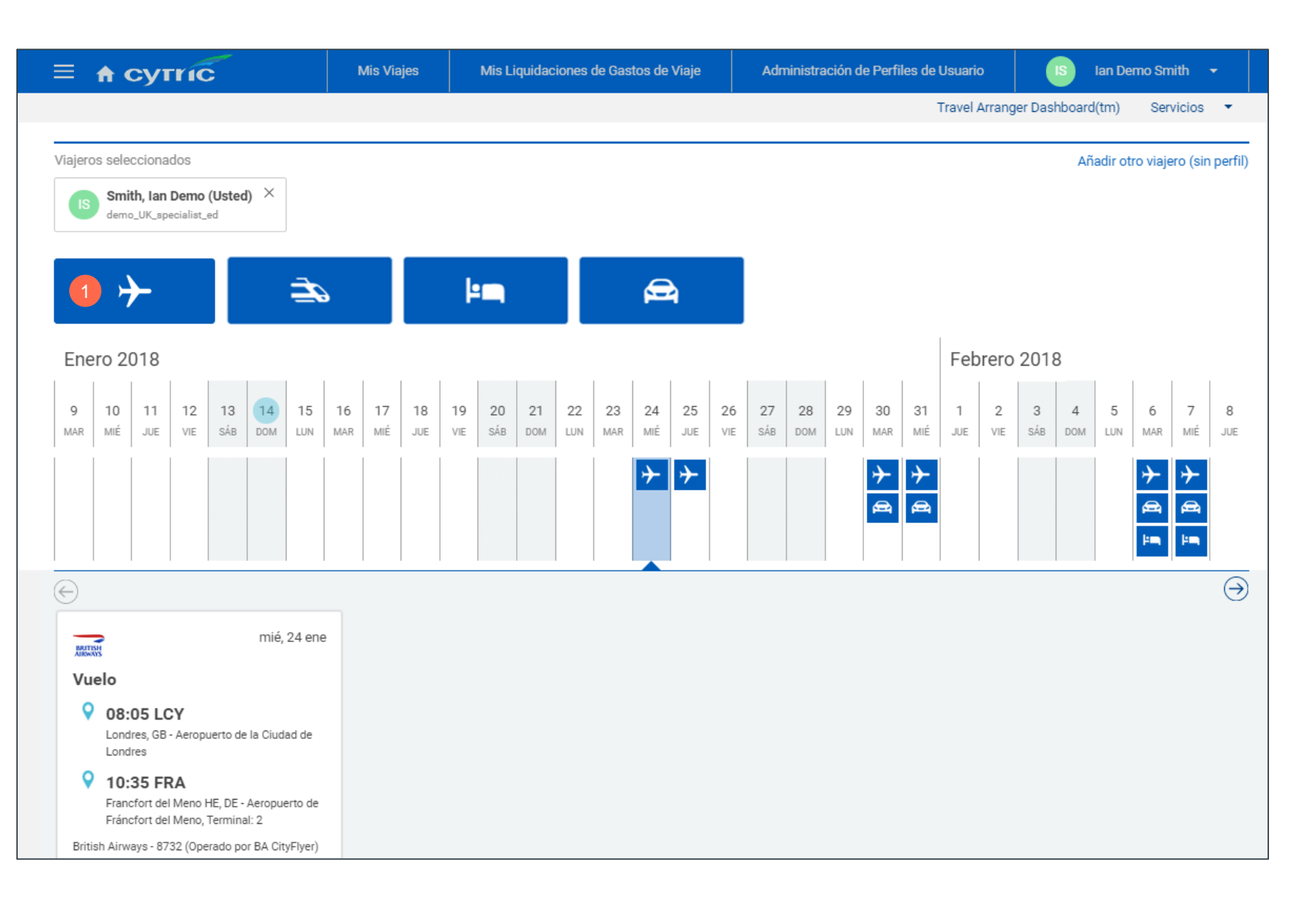

AmadeusCytric está recomendado para viajes sencillos o de ida y vuelta, para viajes más complicados contacta con tu equipo de CWT.

|                                                            |                                   |                       | (                             |                |
|------------------------------------------------------------|-----------------------------------|-----------------------|-------------------------------|----------------|
|                                                            |                                   |                       | Estás reservando p            | ara:           |
| 1 Inicio 2 Seleccionar 3 Seleccionar tari 4 Finalizar      | esta R 5                          | Confirmación          | С                             | CWT (Tu)       |
| Solo ida 🗸 Ida y Vuelta Avanzado                           |                                   |                       |                               |                |
| Desde<br>Madrid (MAD)<br>MA, España<br>ES                  | •         •           •         • | London Heathrow       | w International Airport (LHR) | GB             |
| Sólo vuelos sin escalas                                    |                                   |                       |                               |                |
| Fecha de Salida Salida Hora                                | Fee                               | ha de vuelta          | Salida Hora                   | <u>planeta</u> |
| Mar, 28 Mayo 2019 06 : 00                                  | LC M                              | é, 29 Mayo 2019       | 16:00                         | Le             |
| Estos eventos están programados entre dos días antes y dos | días después de                   | la llegada al destino |                               | Mostrar 🗸      |
|                                                            |                                   |                       |                               | $\rightarrow$  |
|                                                            |                                   |                       |                               |                |

- 1. Muestra en qué punto estás de la reserva.
- 2. Haz clic aquí para reservar un vuelo de ida.
- 3. Completa los criterios de búsqueda, desde/hacia puede ser ciudad o aeropuerto.
- 4. Haz clic aquí para ver vuelos sin escalas y directos.
- 5. Continúa

# Reserva de vuelos

La página de resultados mostrará todos los vuelos sujetos a la política de viajes, mostrando claramente lo que está dentro y fuera de política. Estarán disponibles las tarifas de tu empresa y las de CWT.

1. A la derecha de la pantalla podrás ver dónde te encuentras en el proceso de reserva

2. A la izquierda de la pantalla se encuentran los filtros

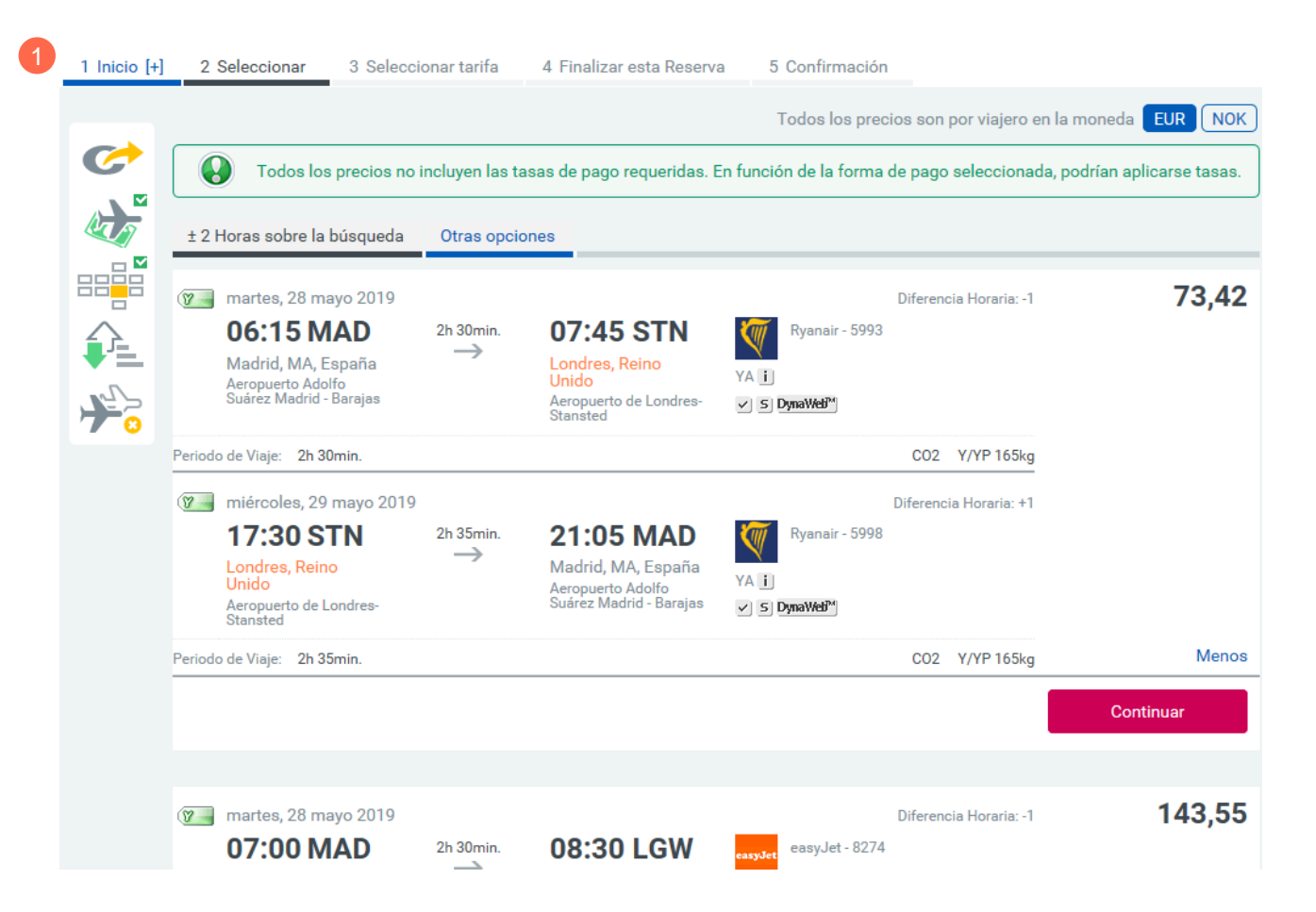

## **Reserva de** vuelos

Los filtros pueden cambiar fácilmente tus opciones de búsqueda,

proporcionándote una mejor selección y ayuda para encontrar el vuelo deseado.

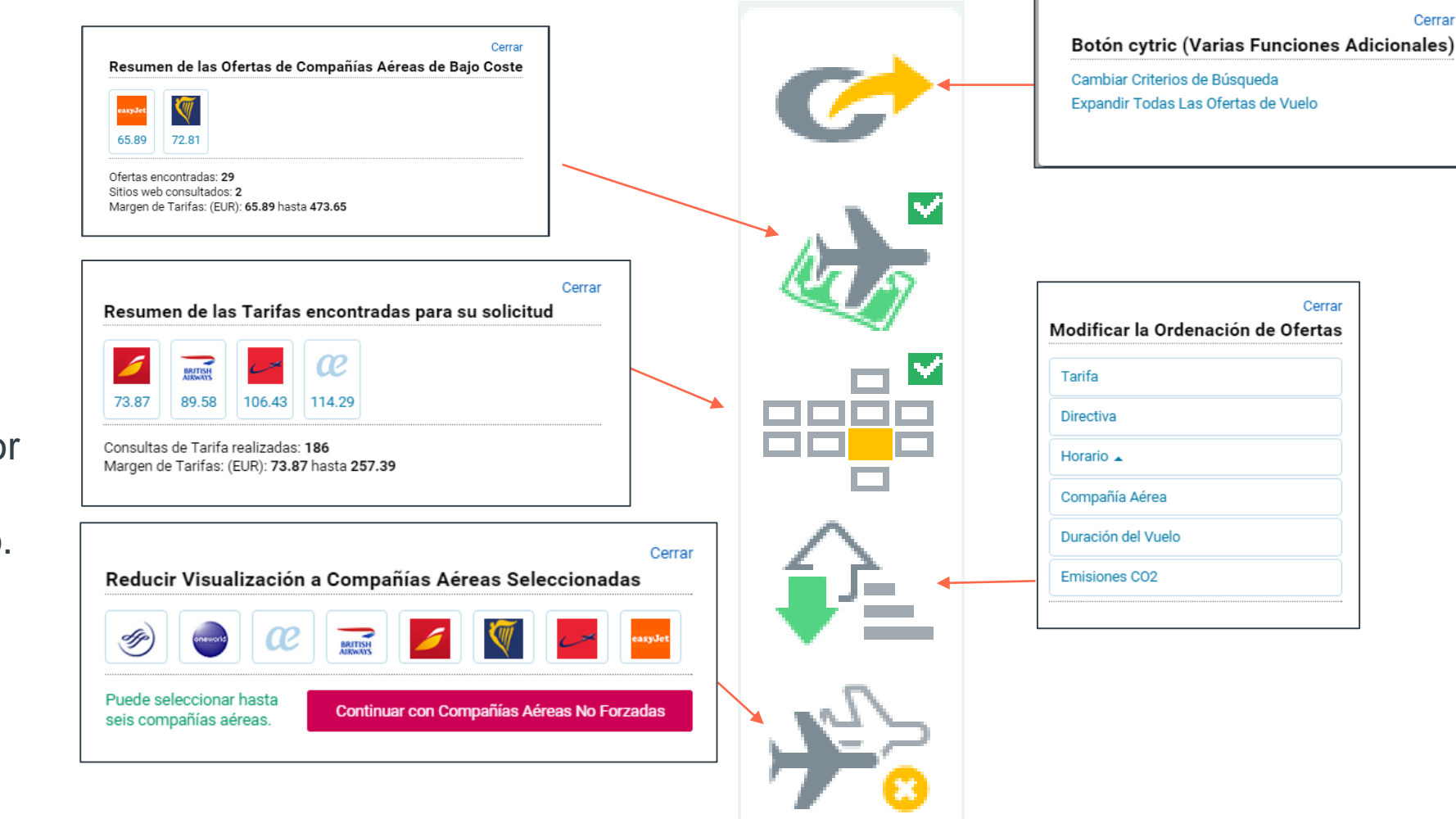

Cerrar

# Reserva de vuelos

1. Desplaza la pantalla para encontrar el vuelo con la tarifa más conveniente para tu viaje.

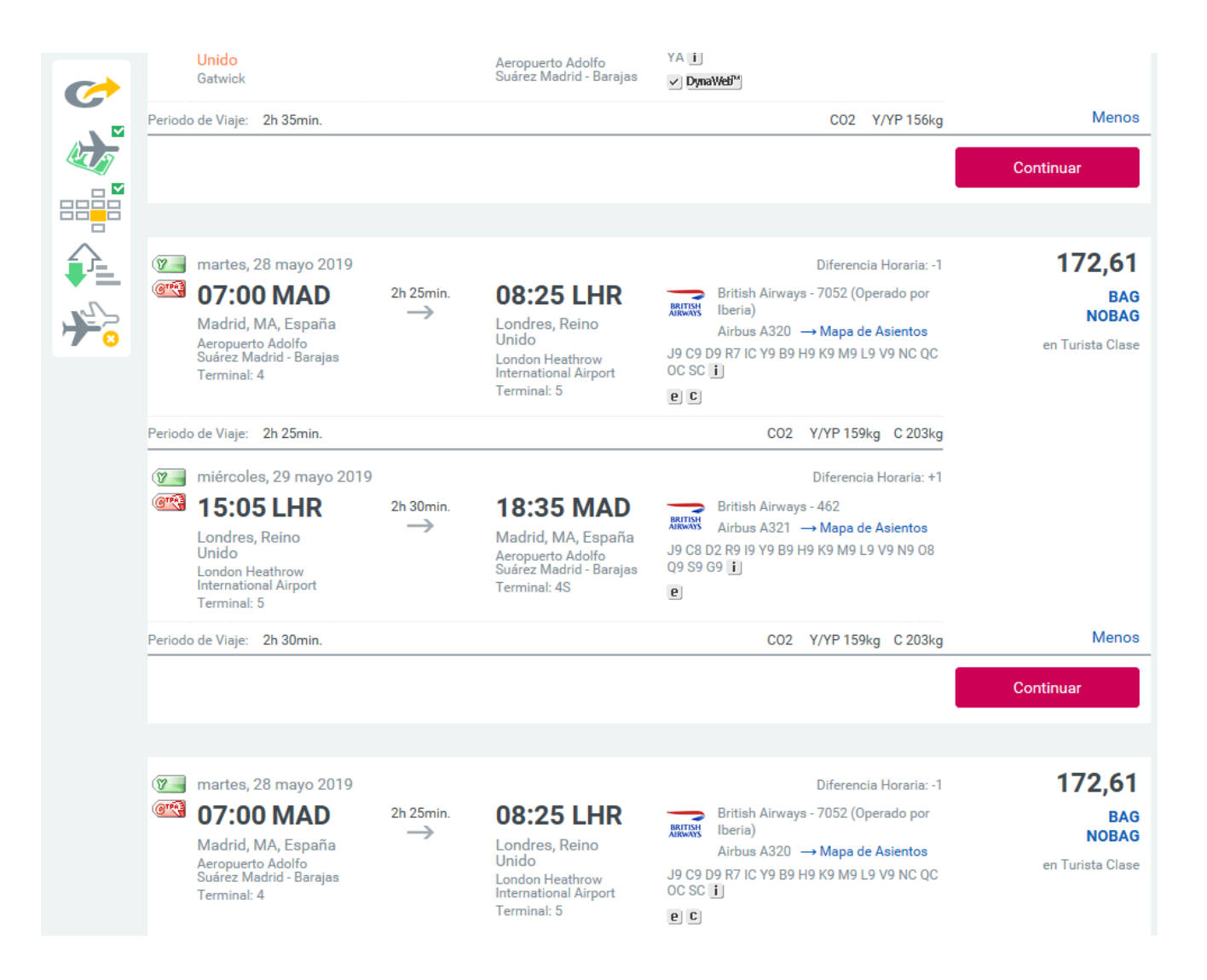

# Reserva de vuelos

Consulta la información adicional sobre el vuelo, incluyendo la información de la terminal y la duración del vuelo, que está sujeto al tipo de tarifa y a la disponibilidad. Pincha en continuar sobre la opción deseada.

| Madrid, MA, Es<br>Aeropuerto Adolf<br>Suárez Madrid - E<br>Terminal: 4          | yo 2019<br>AD 2h 25min.<br>Əpaña<br>o<br>Barajas | <b>08:25 LHR</b><br>Londres, Reino<br>Unido<br>London Heathrow<br>International Airport<br>Terminal: 5 | Diferencia Horaria: -1<br>British Airways - 7052 (Operado por<br>Iberia)<br>Airbus A320 → Mapa de Asientos<br>J9 C9 D9 R7 IC Y9 B9 H9 K9 M9 L9 V9 NC QC<br>OC SC I | <b>172,6</b> 1<br>BA<br>NOBA<br>en Turista Clas |
|---------------------------------------------------------------------------------|--------------------------------------------------|----------------------------------------------------------------------------------------------------|----------------------------------------------------------------------------------------------------|-------------------------------------------------|
| Periodo de Viaje: 2h 25r                                                        | nin.<br>nayo 2019                                |                                                                                                    | CO2 Y/YP 159kg C 203kg<br>Diferencia Horaria: +1                                                                                                    |                                                 |
| Condres, Reino<br>Unido<br>London Heathrow<br>International Airp<br>Terminal: 5 | R 2h 30min.<br>→                                 | <b>18:35 MAD</b><br>Madrid, MA, España<br>Aeropuerto Adolfo<br>Suárez Madrid - Barajas<br>Terminal: 4S | British Airways - 462<br>Airbus A321 $\rightarrow$ Mapa de Asientos<br>J9 C8 D2 R9 I9 Y9 B9 H9 K9 M9 L9 V9 N9 O8<br>Q9 S9 G9                                       |                                                 |
| Periodo de Viaje: 2h 30r                                                        | nin.                                             |                                                                                                    | CO2 Y/YP 159kg C 203kg                                                                                                    | Meno                                            |
|                                                                                 |                                                  |                                                                                                    |                                                                                                    | Continuar                                       |

### Reserva de vuelos

Una vez seleccionado el vuelo, puedes comparar fácilmente las distintas tarifas incluyendo los detalles del equipaje, el coste de los cambios y las condiciones de reembolso.

Haz clic en continuar.

|            | jueves, 23 mayo 2019<br><b>06:30 MAD</b><br>Madrid, MA, España   | 07:4<br>Barcelo       | <b>5 BCN</b><br>ona, España  | lberia - 630 | Diferencia Horaria: 0 |                       |
|------------|------------------------------------------------------------------|-----------------------|------------------------------|--------------|-----------------------|-----------------------|
|            | viernes, 24 mayo 2019<br><b>15:15 BCN</b><br>Barcelona, España   | <b>16:4</b><br>Madrid | <b>O MAD</b><br>, MA, España | 6            | Iberia - 1515         | Diferencia Horaria: 0 |
| Turi<br>de | sta Clase (Y)<br>sde 108,79<br>Clase de Cabina / Clase de Tarifa | Cambio                | Reembolso                    | Equipaje     | Tarifa                | Precio                |
|            | 0 S                                                              | 50,00                 | 41,79 / 67,00                | ×            | BASIC                 | 108,79                |
| Esta       | es tu mejor opción para una tarifa restringida Turista ta        | arifa sin equipaje f  | facturado.                   |              |                       |                       |
| $\bigcirc$ | 0 S                                                              | 50,00                 | 41,79 / 99,00                | iii 1        | OPTIMA                | 140,79                |
| Esta       | es tu mejor opción para una tarifa restringida Turista ta        | arifa con equipaje    | según las reglas de la comp  | pañía aérea  |                       |                       |

Es posible que se añadan tasas de servicio.

Todos los precios no incluyen las tasas de pago requeridas. En función de la forma de pago seleccionada, podrían aplicarse tasas.

Continuar

# Reserva de vuelos

- 1. Confirmación de la tarifa reservada.
- 2. Cambia la búsqueda o selecciona otra tarifa.
- 3. Reserva asientos, sujeto al tipo de tarifa y la disponibilidad. Sólo permite reserve de asientos gratuitos.
- 4. Usa estas flechas para avanzar o retroceder. No use las flechas del navegador.
- 5. Continúa

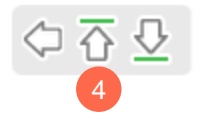

### Reserva de Vuelo

Todos los precios son por viajero en la moneda EUR

| tu Tarifa Seleccionada                                                                                                    |        |               |          |        |        |  |  |  |  |  |  |
|----------------------------------------------------------------------------------------------------|--------|---------------|----------|--------|--------|--|--|--|--|--|--|
| Clase de Cabina / Clase de Tarifa                                                                                                    | Cambio | Reembolso     | Equipaje | Tarifa | Precio |  |  |  |  |  |  |
| 1 🕅 OS                                                                                                    | 50,00  | 41,79 / 67,00 | ×        | BASIC  | 108,79 |  |  |  |  |  |  |
| Todos los precios no incluyen las tasas de pago requeridas. En función de la forma de pago seleccionada,<br>podrían aplicarse tasas. |        |               |          |        |        |  |  |  |  |  |  |

#### 2 Cambiar Criterios de Búsqueda | Seleccionar Tarifa Diferente

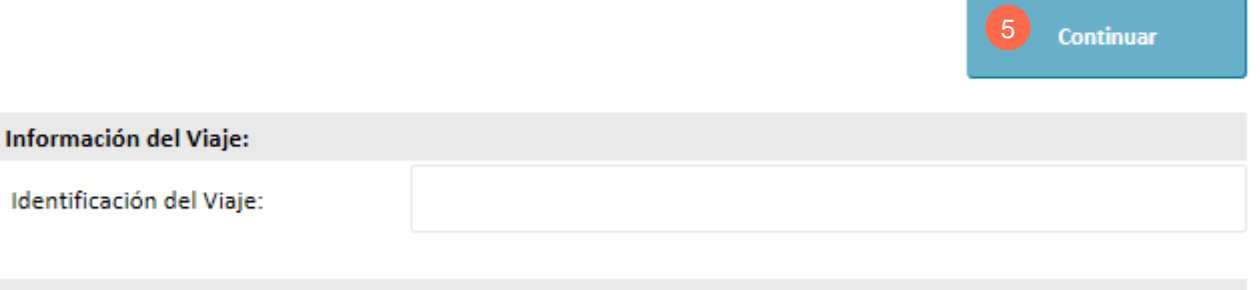

#### Asientos Reservados

Actualmente no hay asientos reservados. Haz clic en 'Reservar Asientos'.

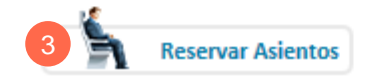

### Reserva de vuelos

- 1. Añade avión/tren/coche o un hotel si es necesario.
- 2. Completa la reserve sin añadir otro servicio.
- El billete se emitirá cuando confirmes la reserva. Una vez emitido, recibirás el billete electrónico en tu email.

### Opciones de Billete para esta Reserva

Para comprobar los vuelos seleccionados, haz clic aquí

Fecha de Emisión del Billete:

Emitir Billete Inmediatamente (Hoy)

|                                           | 2 |
|-------------------------------------------|---|
| Finalizar esta Reserva<br>(sujeto a pago) |   |
| y Añadir Tren                             |   |
| y Añadir Hotel                            |   |
| y Añadir coche de Alquiler                |   |

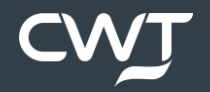

1. Seleccionar el icono de TREN

| → 1 =>                                         |                    | <b>ب</b> م          |                | Ø              |                 |                  |                  |             |                  |           |           |           |                  |        |
|------------------------------------------------|--------------------|---------------------|----------------|----------------|-----------------|------------------|------------------|-------------|------------------|-----------|-----------|-----------|------------------|--------|
| Buscar viajeros                                |                    | Ubicación           |                |                |                 | -                |                  |             |                  |           |           |           |                  |        |
| Mostrar solo viajeros preferidos Viajeros con: | reservas           | solo reservas a     | iva / solicitu | udes           |                 |                  |                  |             |                  |           |           |           |                  |        |
|                                                | Octubre            | 2018                |                |                |                 | 1 1              |                  |             |                  |           |           |           |                  |        |
| < 1 de 2 >                                     | 0 1 2<br>M LUN MAR | 3 4 5<br>MIÉ JUE VI | 6<br>SÁB       | 7 8<br>DOM LUN | 9 10<br>MAR MIÉ | 11 12<br>JUE VIE | 13 14<br>SÁB DOM | 15<br>1 LUN | 16 17<br>MAR MIË | 18<br>JUE | 19<br>VIE | 20<br>SÁB | 21 22<br>DOM LUN | 2<br>M |
| CWT Demo, Test<br>ES-DEMO VENTAS               |                    |                     |                |                |                 |                  |                  |             |                  |           |           |           |                  |        |
| CWT Dmo R, Viajero<br>ES-DEMO VENTAS           |                    |                     |                |                |                 |                  |                  |             |                  |           |           |           |                  |        |

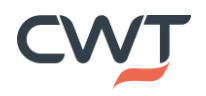

- Seleccionar solo Ida o Ida y vuelta
- 2. Completa los criterios d búsqueda, desde/hacia indicando nombre de la ciudad
- 3. Vista de calendario, se puede rellenar o usar el ícono de calendario.
- 4. Continúa

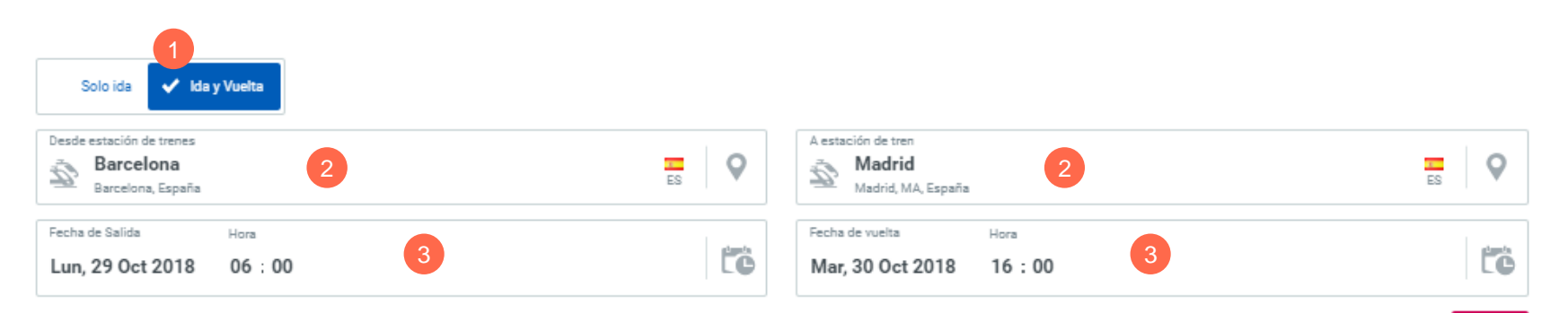

La página muestra los datos de cada viajero que se vuelcan del perfil.

Desplace hacia abajo la página hasta el numero (1), y comprobar o añadir la tarjeta de viajero frecuente de Renfe . Si esta detallada en el perfil de viajero (Portrait) cada vez que realice una reserva será añadida automáticamente.

Deslice hasta el final 2 y haga clic para continuar.

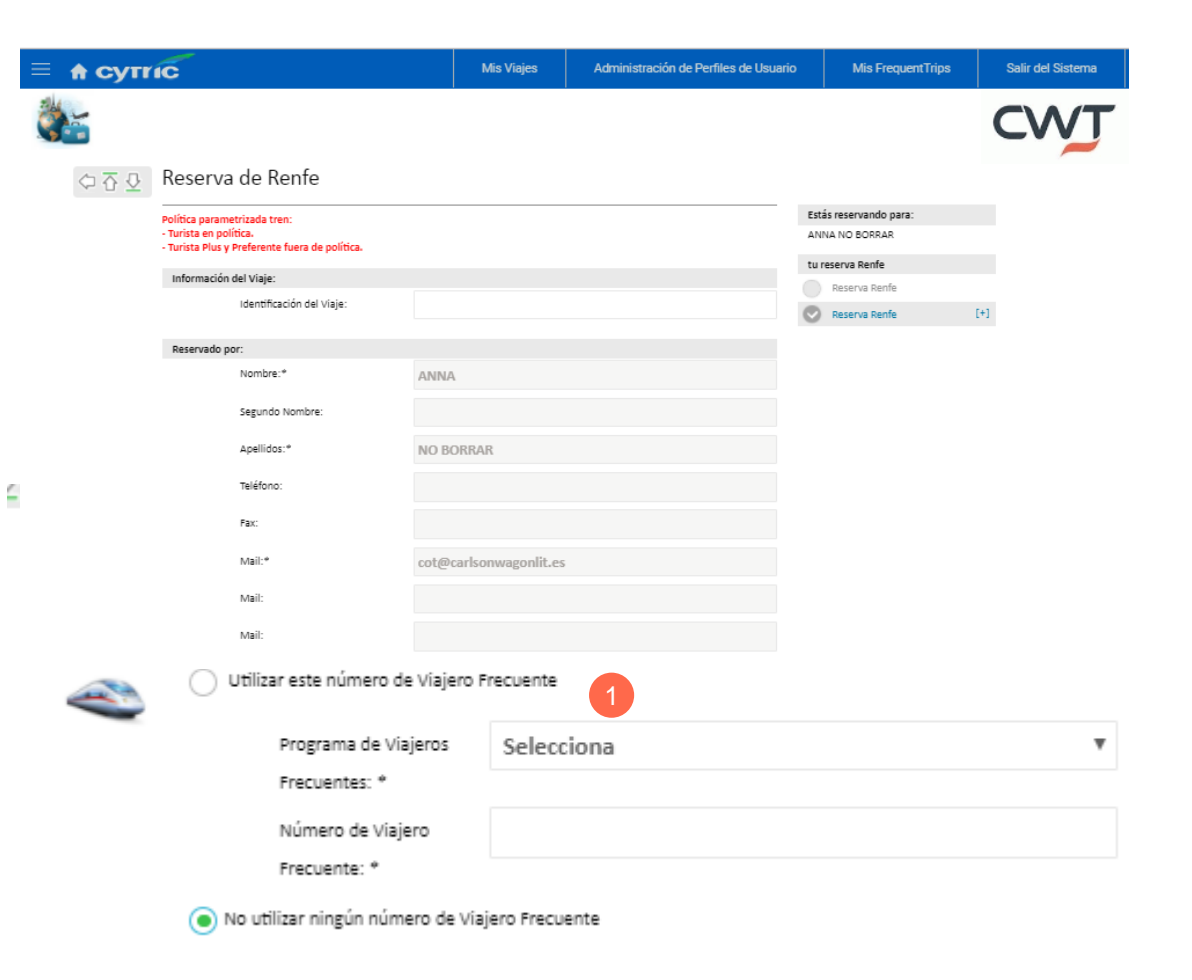

Para reservar un viaje en tren, será redirigido al portal de Renfe.

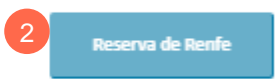

Atrás

El sistema responderá con esta pantalla , espere hasta que le muestre los resultados

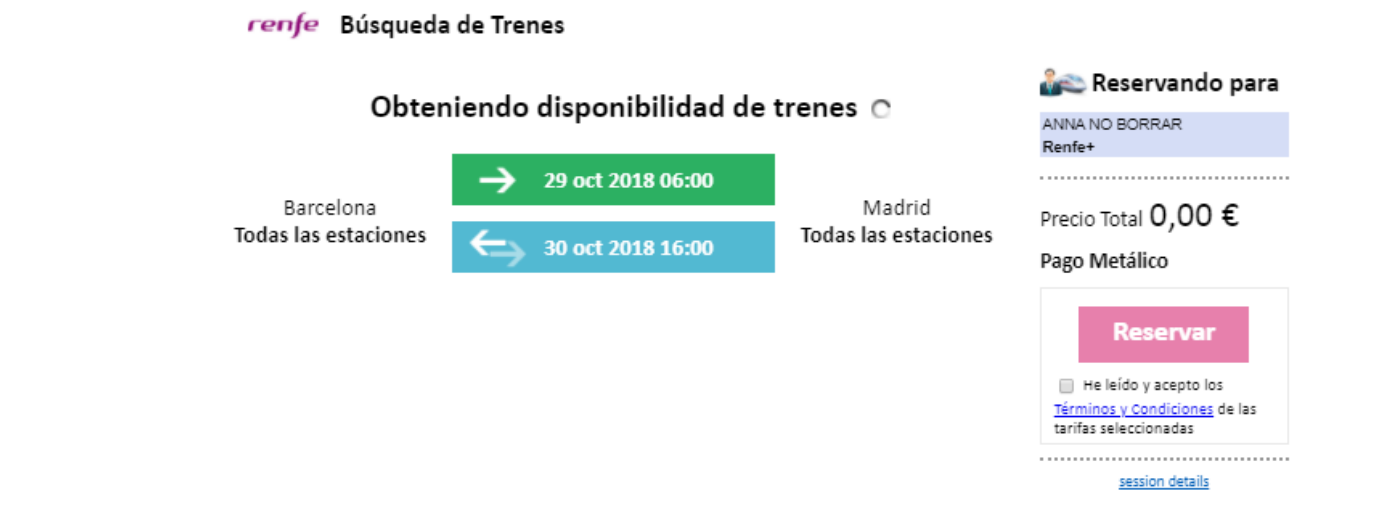

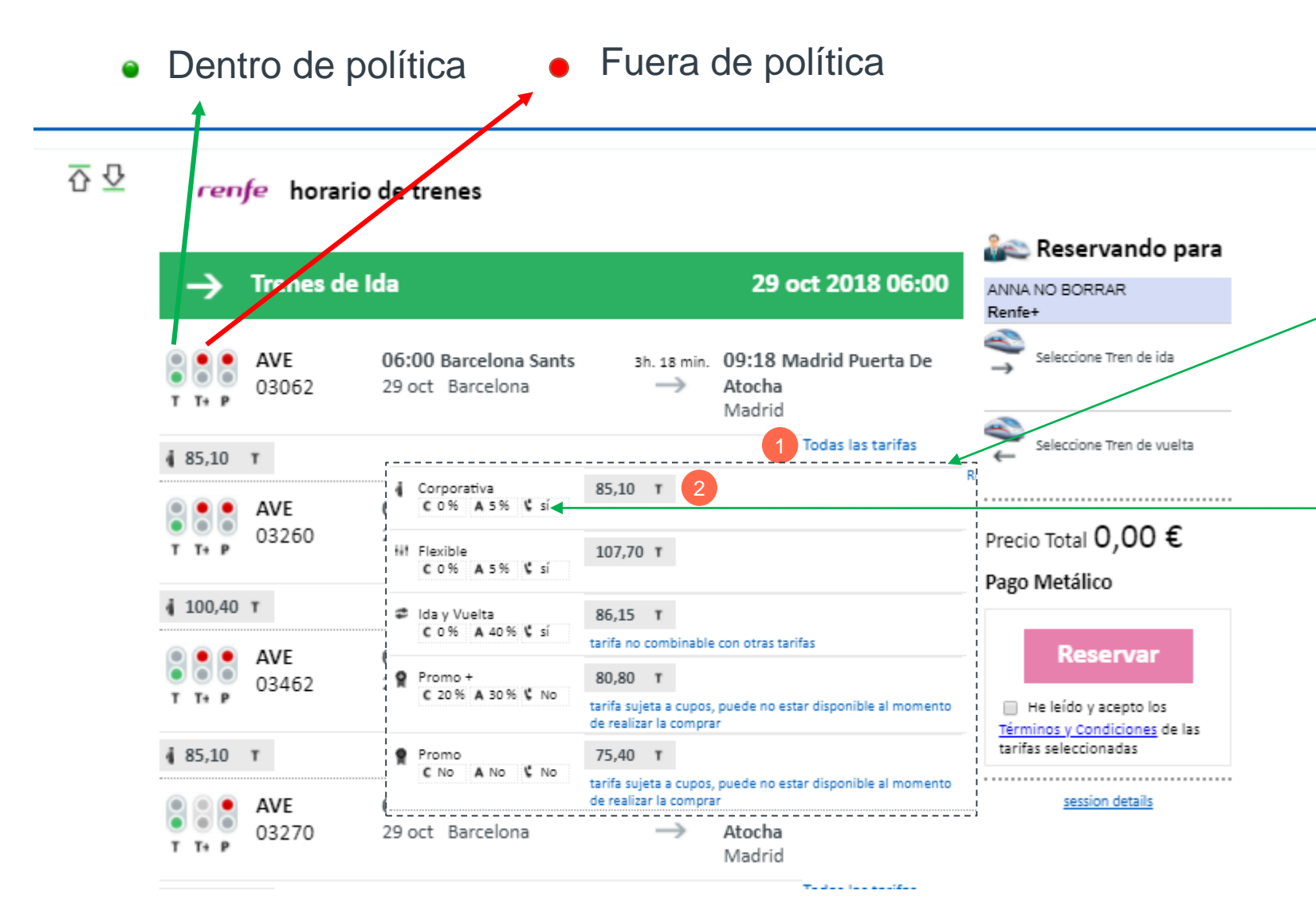

La página de resultados mostrará todas las opciones de tren indicando lo que está dentro y fuera de política.

1. Para visualizar todas las tarifas haga clic y se abrirá un desplegable, mostrando todas opciones de tarifa y las penalizaciones por Cambios (C) o Anulación (A)

### C 0 % A 5 % 🕻 sí

La tarifa Corporativa corresponde a la tarifa Negociada del Cliente.

2. Seleccione la tarifa

#### 

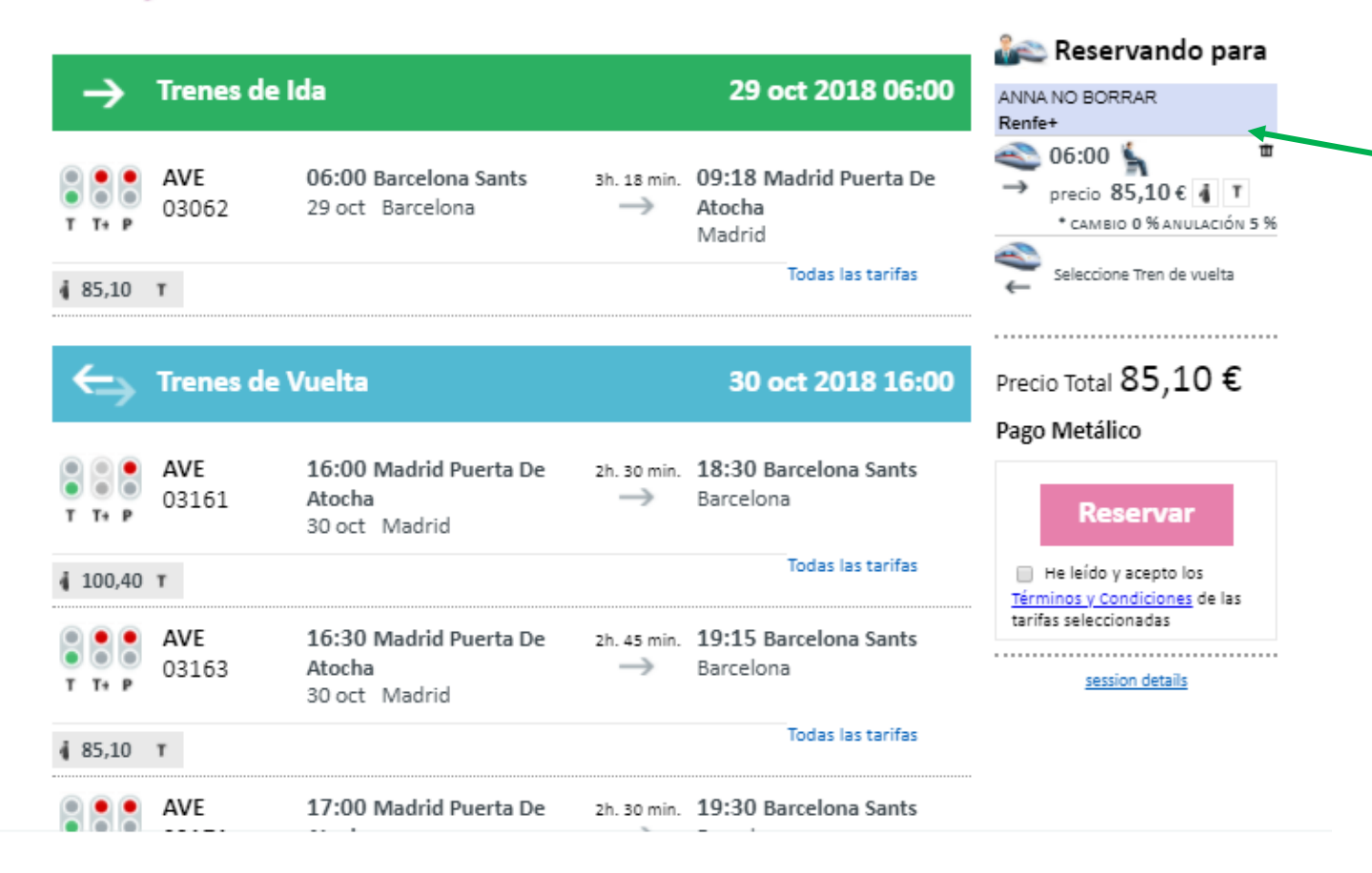

Una vez seleccionada la tarifa automáticamente se añadirá en el panel situado a la derecha de la pantalla.

Proceder de la misma forma seleccionando la vuelta

Para escoger el asiento haga clic en la panel de la derecha sobre la figura del asiento. 쥬꼬 renfe horario de trenes Se desplegara el siguiente panel 🚵 Reservando para T (κ T T Rest T P C +9 +9 +9 ψ) +9 +9 +9 Trenes de Ida  $\rightarrow$ 29 oct 2018 06:00 ANNA NO BORRAR renfe 03062 Coche 8 Renfe+ 06:00 06:00
 06:00 Barcelona Sants 09:18 Madrid Puerta De AVE 3h 18 min precio 85,10€ **≬** T 03062 29 oct Barcelona Atocha \* CAMBIO 0 % ANULACIÓN 5 % Madrid 16:30 🖌 Todas las tarifas 85,10 T precio 85,10 € 4 T \* CAMBIO 0 % ANULACIÓN 5 % **Trenes de Vuelta** Precio Total 170,20 € 30 oct 2018 16:00 11H 11A 10A 09A 08A 07A 06A 05A 04A 03A 07A 01/ 📕 Libre 🔲 Ocupado 🣒 Seleccionado 🔲 Mesa 🕽 pasillo 🚺 solo en agencia Pago Metálico 16:30 Madrid Puerta De 19:15 Barcelona Sants AVE 2h. 45 min. 1- Selección del coche. Puede 03163 Atocha Barcelona  $\rightarrow$ Reservar 30 oct Madrid realizarlo por el panel superior o puede Todas las tarifas He leído y acepto los € 85,10 T moverse a través de la flecha situada a Términos y Condiciones de las tarifas seleccionadas la derecha Las condiciones de cambios y anulaciones de las tarifas que aquí se muestran son exclusivamente a título informativo. No reflejan los acuerdos sobre las tarifas negociadas por parte de su empresa (Corporaciones). session details 2- Muestra las opciones de tipo de Las condiciones de las tarifas pueden estar sujetas a cambios y/o modificaciones y pueden no coincidir con las que publica RENFE ya que es esta quien las modifica. Amadeus España pone a disposición de su empresa el enlace a la web de RENFE donde figuran publicadas y asiento. Seleccione el asiento deseado. actualizadas las condiciones de dichas tarifas.

3- Haga clic en reservar y aceptar condiciones .

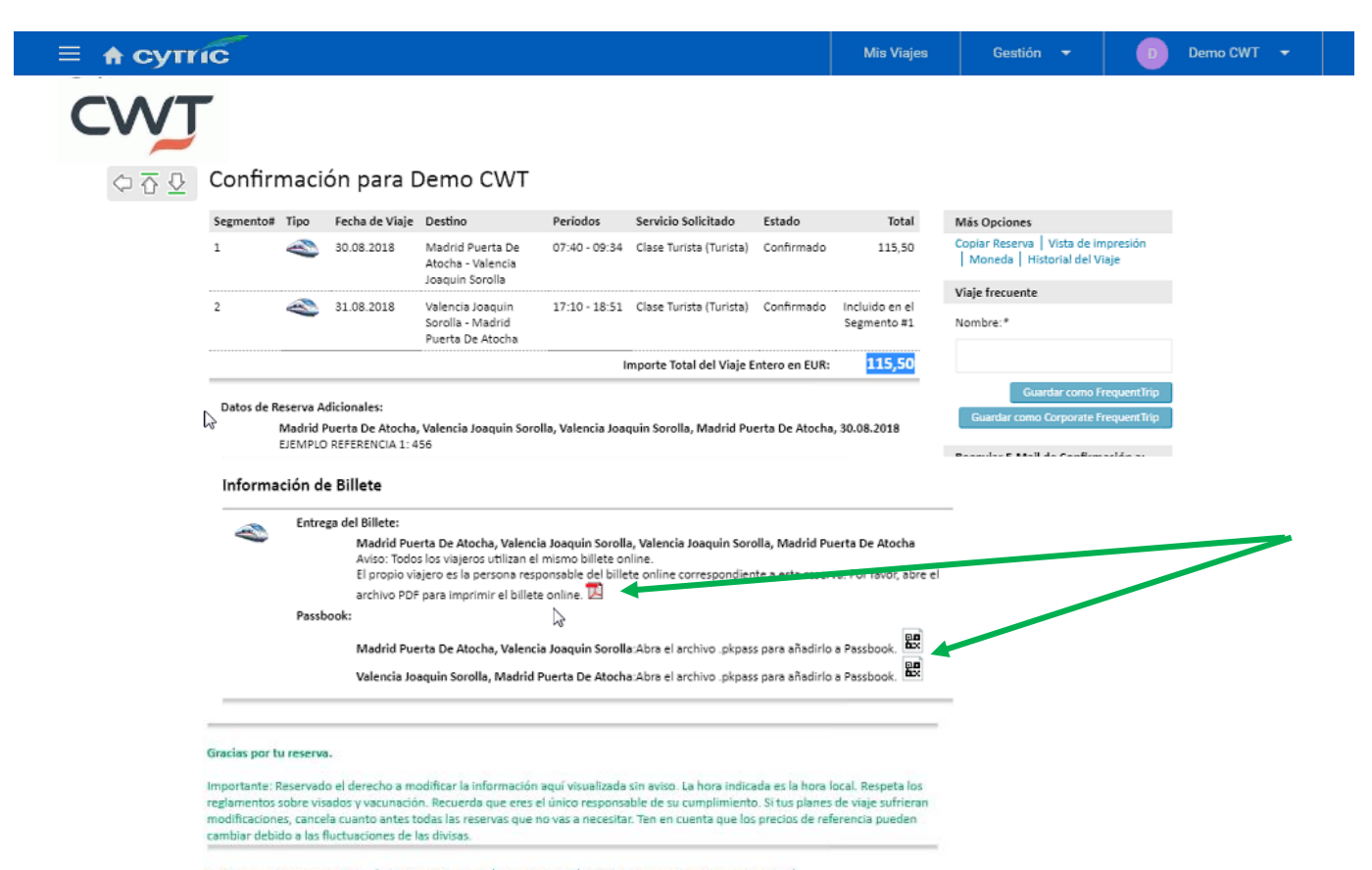

Continuar a Reservas Activas | Añadir Vuelo/Tren | Añadir Hotel | Añadir Reserva de coche de Alquiler Cancelar la Reserva Completa Atrás El sistema le mostrará la confirmación y deslizando hacia abajo hasta Información del billete (1), podrá descargarse el billete o bien en formato PDF o bien Passbook.

CWT

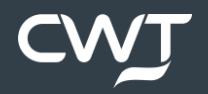

1. Selecciona el icono de hotel

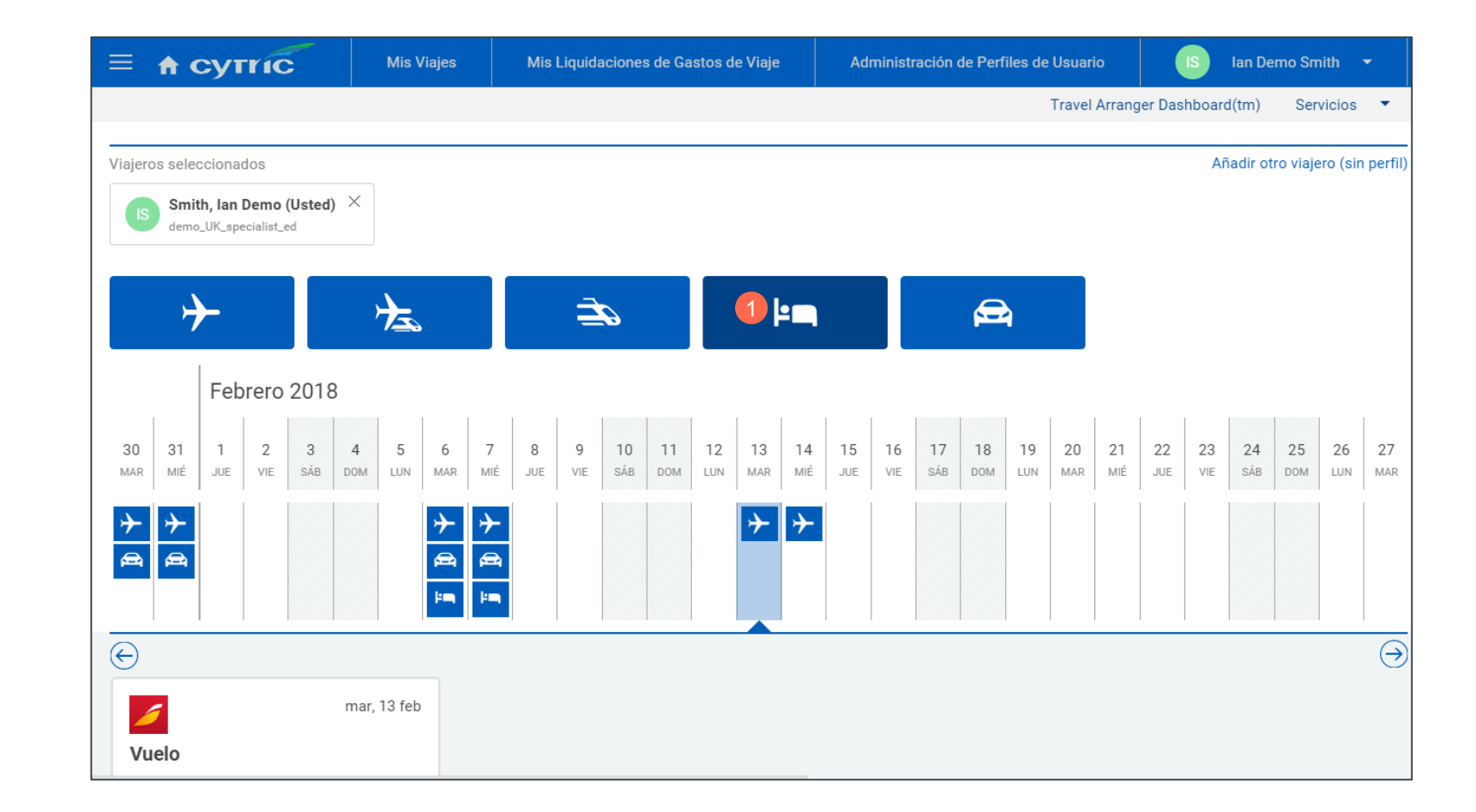

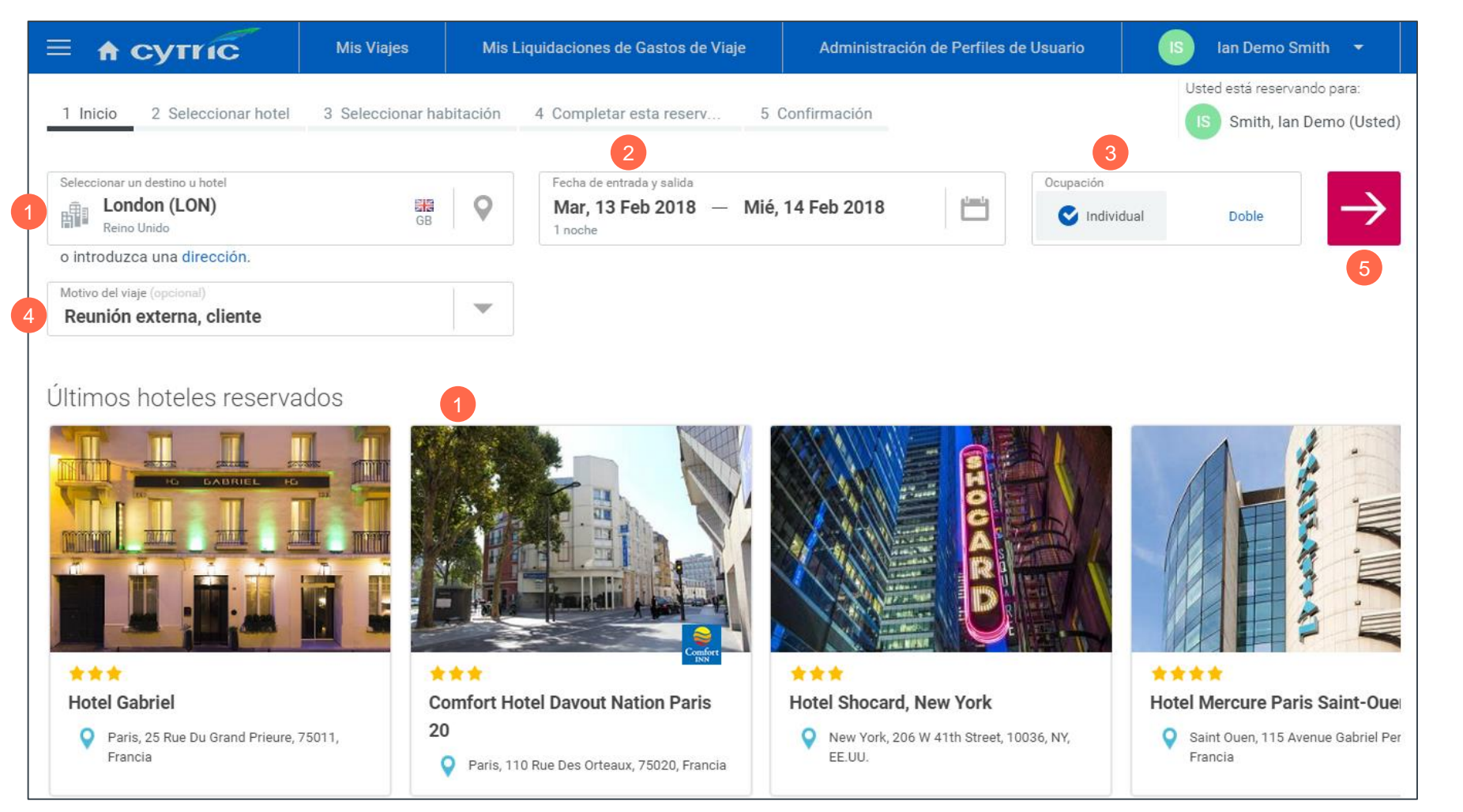

- Introduce la ciudad de destino, o haz clic en el último hotel reservado.
- Añade fecha de entrada y salida, esta aparecerá por defecto si coincide con una reserva de avión
- 3. Añade tipo de ocupación.
- 4. Introduce motivo del viaje; esto puede ser opcional dependiendo de la configuración.
- 5. Continúa.

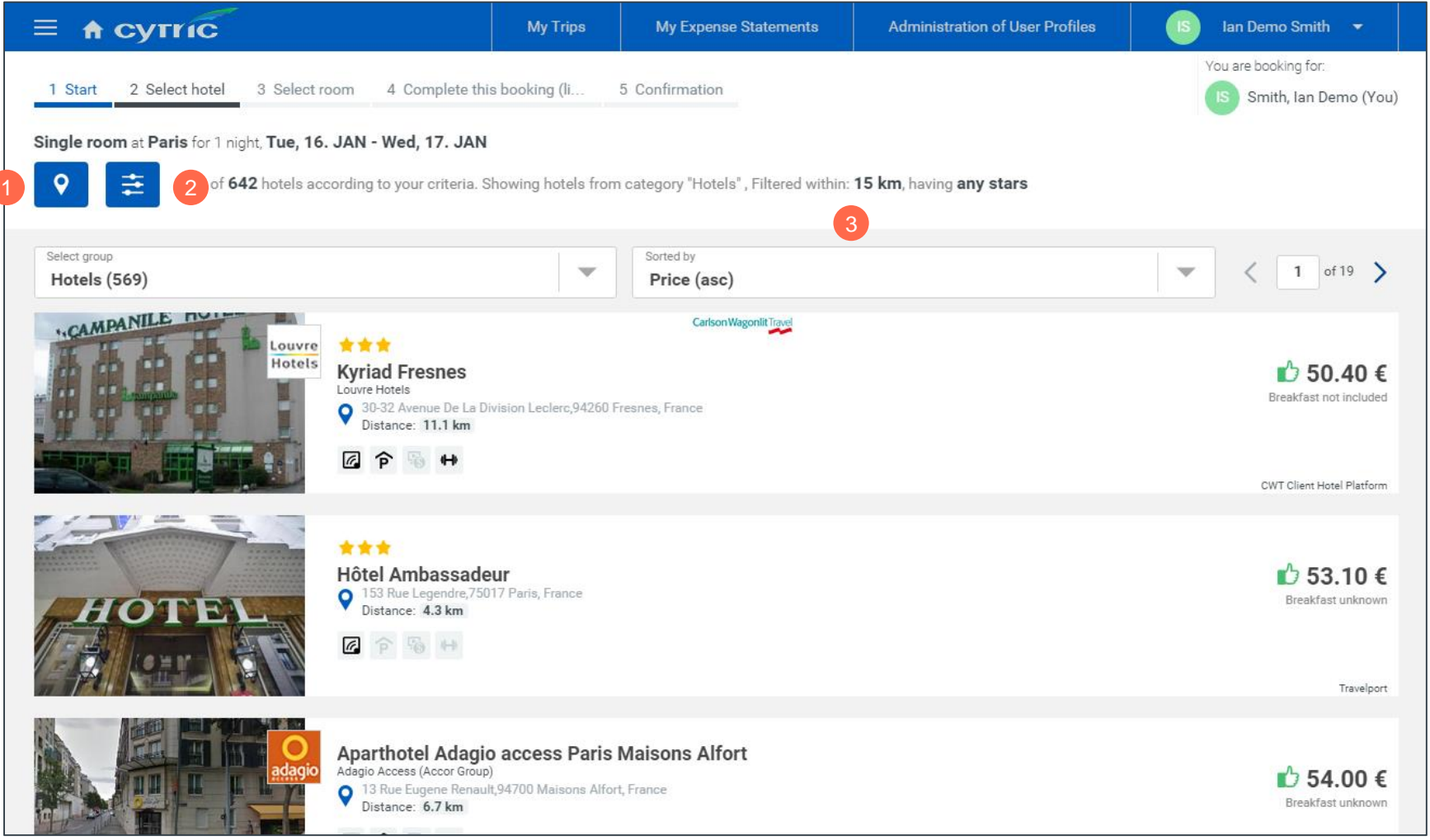

Los resultados de hotel aparecerán basados en tu política de viajes. Este ejemplo está ordenado por precio.

- 1. Vista de hoteles sobre mapa.
- 2. Filtro de resultados por radio de búsqueda, clasificación por estrellas, instalaciones, cadenas hoteleras o hotel cuyo nombre incluya...
- 3. Puedes ordenar por precio, distancia, nombre, cadena de hotel o cadena de hotel preferente.

| ≡ 🔒 сутгіс                                                                                                    | Mis Viajes                                        | Mis Liquidaciones de Gastos de Viaje                                                             | Administración de Perfiles de Usuario     | 🔝 Ian Demo Smith 👻                    |
|----------------------------------------------------------------------------------------------------|---------------------------------------------------|--------------------------------------------------------------------------------------------------|-------------------------------------------|---------------------------------------|
| 1 Inicio 2 Seleccionar hotel 3 Sel                                                                                                    | eccionar habitación                               | 4 Completar esta reserva 5 Confirma                                                              | ción                                      | Usted está reservando para:           |
| Habitación individual a Comfort Inn Bu                                                                                                    | ckingham Palace Ro                                | ad para 1 noche, mar, 13. FEB - mié, 14. FE<br>echa de entrada y tres días después de la fecha   | B<br>de salida en el destino o cerca      | Ocultar 🔨                             |
| 11.02.2018 - 13.02.2018 PURE PURE PURE PURE PURE PURE PURE PURE                                                                                                    | ure & Premier - Womens<br>ibition @ London Fashio | wear and Accessories, Olympia, London<br>on Week, Somerset House, Strand, London<br>idon, London |                                           |                                       |
| Image: Second second second | gún sus criterios. Mostr                          | ando hoteles de categoría "Hoteles" , filtrados (                                                | con 3 km, que tengan tres estrellas o más |                                       |
| Seleccionar grupo                                                                                                    |                                                   | Clasificado por                                                                                  | 3                                         | <b>1</b> de 6                         |
| Hoteles (167)                                                                                                    |                                                   | Roomit                                                                                           |                                           |                                       |
| Comfort                                                                                                    | Comfort Inn Buck                                  | ingham Palace Road                                                                               |                                           | Ď 79.82 €<br>Desayuno no incluida     |
|                                                                                                    | Distancia: 1.7 km                                 | Y I V 465 LONGON, REINO UNIQU                                                                    |                                           |                                       |
|                                                                                                    |                                                   | Roomit                                                                                           |                                           | CWT Client Hotel Platform, Travelport |
|                                                                                                    | Comfort Inn West                                  | minster                                                                                          |                                           | 104.01 €                              |
|                                                                                                    | 9 39 Belgrave Road,SW1<br>Distancia: 1.4 km       | V 2BB London, Reino Unido                                                                        |                                           |                                       |
|                                                                                                    |                                                   |                                                                                                  |                                           | CWT Client Hotel Platform, Travelport |

Los resultados de hotel aparecerán basados en tu política de viajes. Este ejemplo está ordenado por precio.

- 1. Vista de hoteles sobre mapa.
- Filtro de resultados por radio de búsqueda, clasificación por estrellas, instalaciones, cadenas hoteleras o hotel cuyo nombre incluya...
- Puedes ordenar por precio, distancia, nombre, cadena de hotel o cadena de hotel preferente.

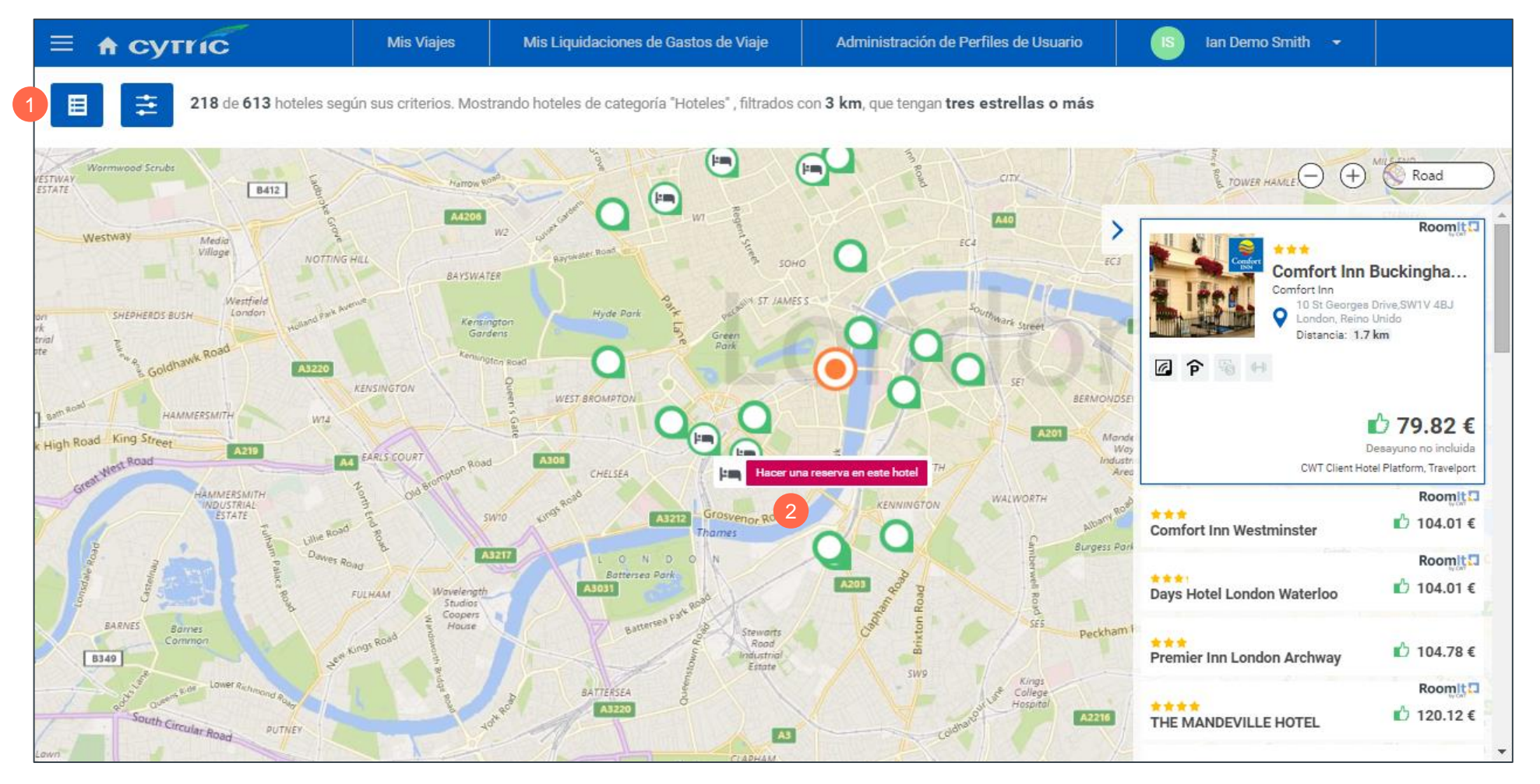

Selecciona tu hotel desde la vista en el mapa

- 1. Clic aquí para volver a la lista
- 2. Clic aquí para reservar el hotel

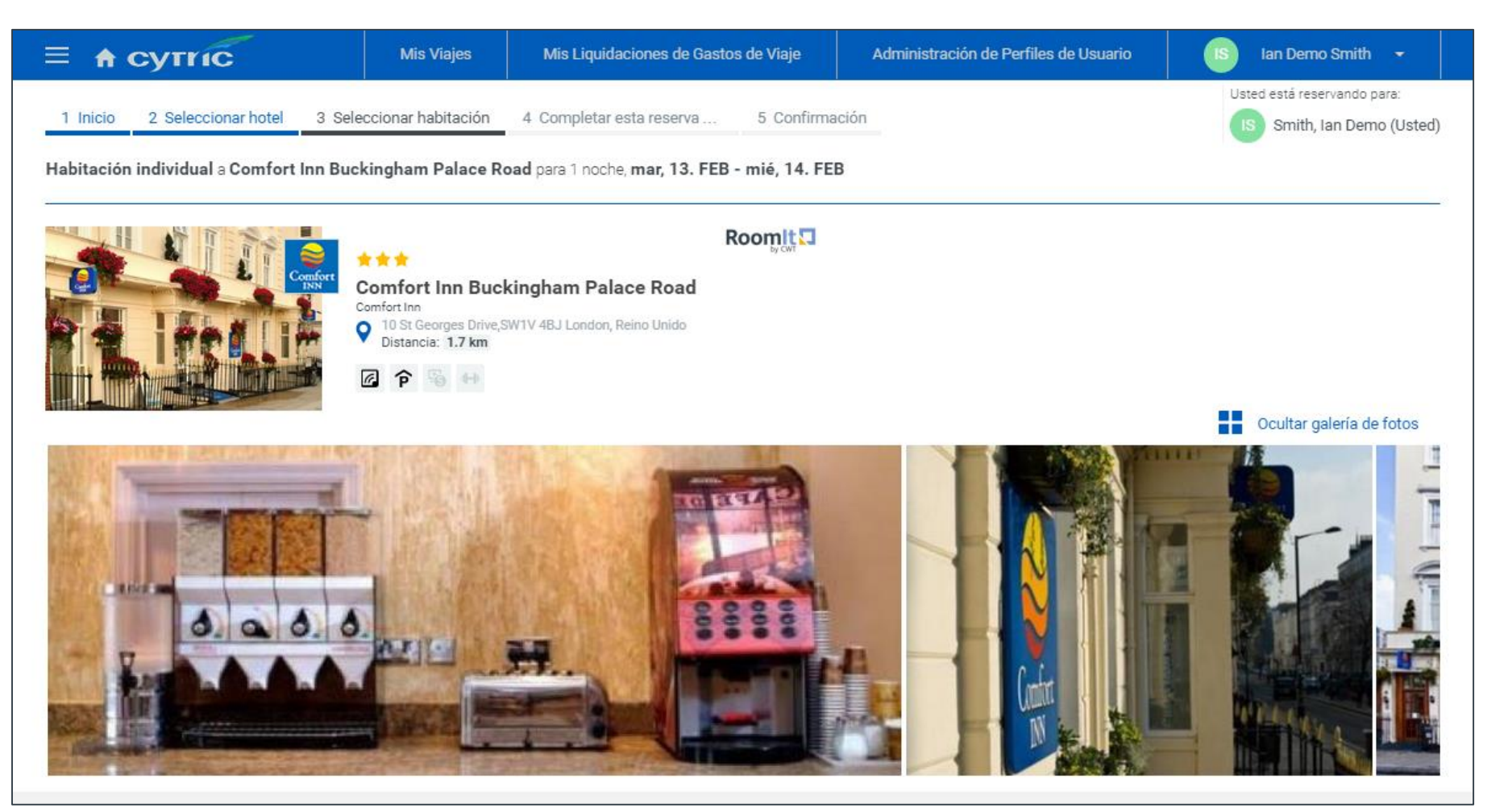

Una vez hayas seleccionado el hotel podrás ver fotos, categoría e instalaciones. Mueve el cursor hacia abajo para consultar las tarifas.

32

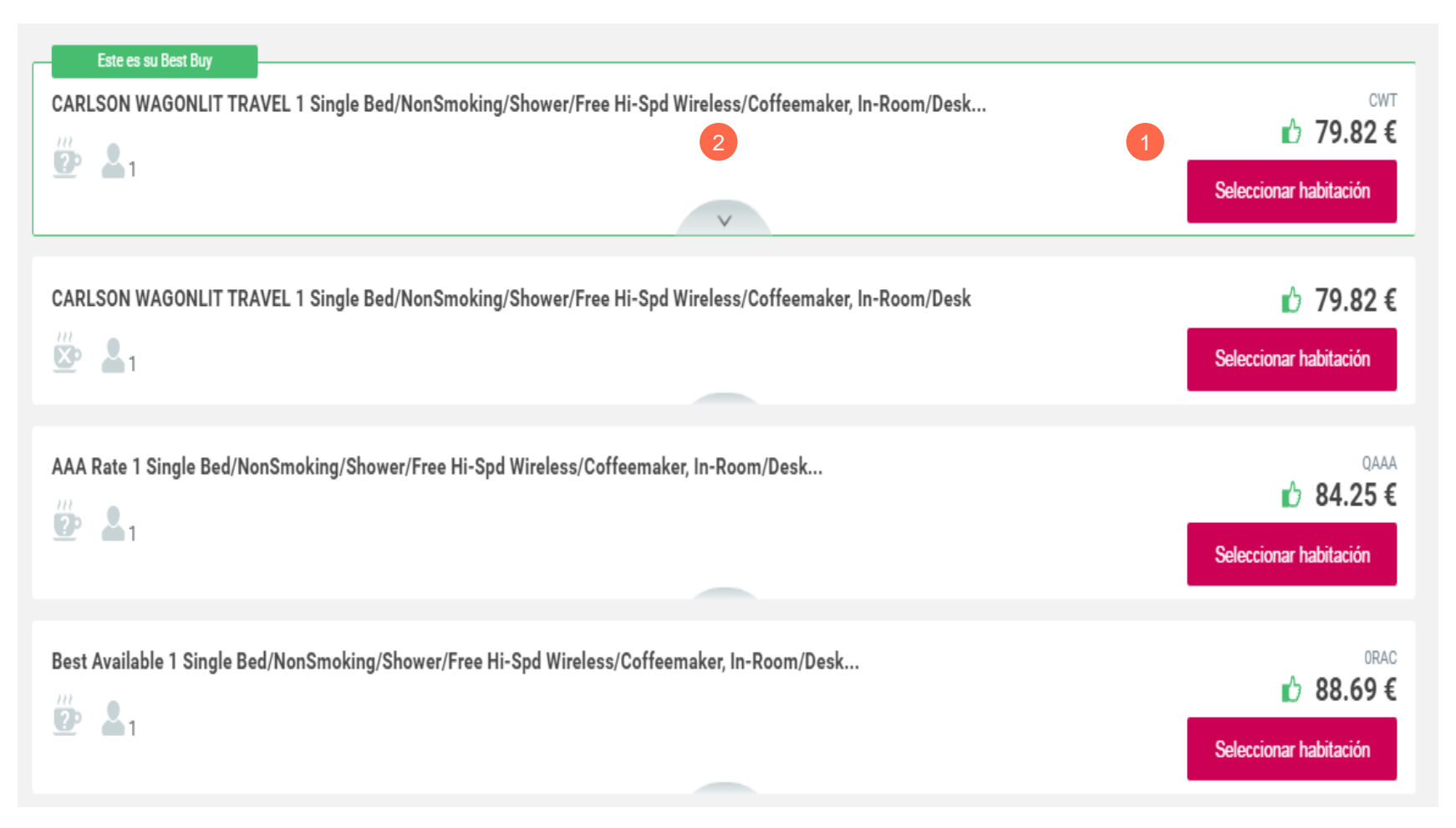

Se mostrarán todas las tarifas de hotel disponibles, incluidas las preferentes del cliente y las tarifas *CWT value rates* 

- 1. Seleccionar habitación
- 2. Haz clic aquí para más información sobre la tarifa, política de cancelación y que incluye.

| Este es su Best Buy         |                                                                                                    |                       |
|-----------------------------|----------------------------------------------------------------------------------------------------|-----------------------|
| CARLSON WAGONLIT T          | RAVEL 1 Single Bed/NonSmoking/Shower/Free Hi-Spd Wireless/Coffeemaker, In-Room/Desk                                                                | CWT                   |
|                             |                                                                                                    | 19.82€                |
|                             |                                                                                                    | eleccionar habitación |
| Habitación individual:      | Conforme Directivas                                                                                                    |                       |
| Desayuno:                   | no incluida                                                                                                    |                       |
| Ocupación máxima:           | 1                                                                                                    |                       |
| Información sobre           | las tarifas del hotel                                                                                                    |                       |
| Importe Total sin Impuestos | ni Tasas:                                                                                                    | 79.82 €               |
| El importe total es:        |                                                                                                    | 79.82 €               |
| El precio medio por día es: |                                                                                                    | 79.82 €               |
|                             |                                                                                                    |                       |
| Descripción detall          | ada de habitaciones y tarifas                                                                                                    |                       |
| Address:                    | 8-12 St. Georges Drive London, EN SW1V 4BJ                                                                                                    |                       |
| Phone:                      | 44 207 8342988                                                                                                    |                       |
| Fax:                        | 44 207 8215814                                                                                                    |                       |
| Rate Description:           | CARLSON WAGONLIT TRAVEL 1 Single Bed/NonSmoking/Shower/Free Hi-Spd Wireless/Coffeemaker, In-Room/Desk                                              |                       |
| Rate Amount:                | 71.1 GBP PER NIGHT ON 13 FEB FOR 1 NIGHT                                                                                                    |                       |
| Rate Amount Total:          | 71.1 GBP APPROX TOTAL INCL ALL KNOWN TAXES/FEES                                                                                                    |                       |
| Rate Text:                  | THE VIP RATE IS OFFERED TO QUALIFIED HIGH VOLUME TRAVEL AGENCIES AND CORPORATE ACCOUNTS IT IS COMMISSIONABLE                                       |                       |
| Guarantee Policy:           | CREDIT CARD ONLY ACCEPTED FOR GUARANTEE GTD TO AX CB DC MC VI                                                                                      |                       |
| Deposit Policy:             | DEPOSIT CREDIT CARDS AX CB DC MC VI                                                                                                    |                       |
| Cancellation Policy:        | CANCEL 48 HRS PRIOR TO 4PM LOCAL HTL TIME DOA                                                                                                    |                       |
| Check-in/Check-out:         | Check In: 1400 Check Out: 1100                                                                                                    |                       |
| Room Description:           | 1 Single Bed/NonSmoking/Shower/Free Hi-Spd Wireless/Coffeemaker, In-Room/Desk                                                                      |                       |
| Extra Charges:              | Extra Person: 40.00 GBP Children stay free under age 12 when sharing a room with their parents or grandparents, and no additional beds are require | d                     |

Toda la información sobre la tarifa

1. Selecciona la tarifa

| ≡ 🕈 сутгі                                         | ic                         | Mis Viajes                  | Mis Liquidaciones o         | de Gastos de Viaje             | Adminis                                   | stración de l | Perfiles de Usuario   | IS         | lan Demo Smith | - |
|---------------------------------------------------|----------------------------|-----------------------------|-----------------------------|--------------------------------|-------------------------------------------|---------------|-----------------------|------------|----------------|---|
| $\bigcirc \overline{\Delta} \ \underline{\nabla}$ | Hotel por Cor              | )18, 1 n                    | ioche                       |                                |                                           |               |                       |            |                |   |
|                                                   |                            |                             |                             | Todos los precios s            | Usted está reservando                     |               |                       |            |                |   |
|                                                   | Su Habitación Seleccion    | nada                        |                             | ian Demo Smith                 |                                           |               |                       |            |                |   |
|                                                   | Reserva mediante           |                             | Compra                      | Desayuno Descripción<br>Tarifa |                                           | Tarifa        | Sus Procesos de Reser |            |                |   |
|                                                   |                            |                             | 1                           |                                |                                           |               | Confirmacion          |            | _              |   |
|                                                   | Bed/NonSn                  | noking/Shower/Free Hi-Sp    | d                           | ▲ 1                            |                                           | 79 82         | Hotel                 |            |                |   |
|                                                   | Wireless/C                 | offeemaker, In-Room/Des     | <                           |                                |                                           | CWT           | Habitaciones Disp     | oonibles [ | +]             |   |
|                                                   | Mostra r Información Ace   | rca del Precio Informaci    | ón Detallada Acerca de la F | labitación                     |                                           |               | Selección de Hote     | el [       | +]             |   |
|                                                   |                            |                             |                             |                                |                                           |               | Sus Criterios de B    | úsqueda [  | +]             |   |
|                                                   | Información acerca de l    | la Tarifa                   |                             |                                |                                           |               | •                     |            |                |   |
|                                                   | El hotel aplicará las sigu | ientes tarifas durante su e | stancia:                    |                                |                                           |               |                       |            |                |   |
|                                                   |                            |                             |                             | Importe Total sin Impue        | estos ni Tasas:                           | 79.82         |                       |            |                |   |
|                                                   |                            |                             |                             | El importe total es:           |                                           | 79.82         |                       |            |                |   |
|                                                   |                            |                             |                             | El precio medio por día        | es:                                       | 79.82         |                       |            |                |   |
|                                                   | Cambiar Criterios de Bú    | isqueda   Seleccionar Otro  | o Hotel   Seleccionar Otra  | Habitación                     |                                           |               |                       |            |                |   |
|                                                   |                            |                             |                             | 3 Fina                         | <b>lizar esta Reser</b><br>sujeto a pago) | va            |                       |            |                |   |
|                                                   |                            |                             |                             | y Añadir V                     | /uelo y Tren                              |               |                       |            |                |   |
|                                                   | Información acerca de      |                             |                             | 2 v Añadir l                   | v Añadir Hotel                            |               |                       |            |                |   |
|                                                   | Denomin                    | ación de l Viaje :          |                             | 9                              |                                           |               |                       |            |                |   |
|                                                   |                            |                             |                             | y Añadir                       | /eniculo de Alqu                          | uller Gallio  |                       |            |                |   |

- Revisa tu reserva de hotel y lo que está incluído dentro de la tarifa.
- Añade un vuelo/tren/coche u otro hotel si fuera necesario.
- 3. Completa la reserva.

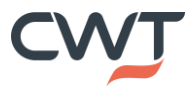

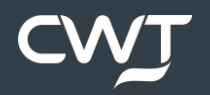

| ≡ 🔒 сутгіс                                                               | Mis Viajes                  | Mis Liquidaciones de Gast | os de Viaje                 | Administración de Perfiles de Usuario | IS Ian Demo Smith 👻                               |
|--------------------------------------------------------------------------|-----------------------------|---------------------------|-----------------------------|---------------------------------------|---------------------------------------------------|
|                                                                          |                             |                           |                             | Travel Arra                           | anger Dashboard(tm) Servicios 👻                   |
| Viajeros seleccionados                                                   |                             |                           |                             |                                       | Añadir otro viajero (sin perfil)                  |
| Smith, Ian Demo (Usted) ×                                                |                             |                           |                             |                                       |                                                   |
| demo_UK_specialist_ed                                                    |                             |                           |                             |                                       |                                                   |
| <u>ج</u>                                                                 |                             |                           | <b>A</b>                    |                                       |                                                   |
|                                                                          |                             |                           | 124                         |                                       |                                                   |
| Febrero 2018                                                             |                             |                           |                             |                                       |                                                   |
| 20 20 21 1 2 2 4                                                         | 5 6 7                       | 8 0 10 11 12              | 12 14 15                    |                                       | 2 22 24 25 26 27 20                               |
| LUN MAR MIÉ JUE VIE SÁB DOI                                              | 1 LUN MAR MIÉ               | JUE VIE SÁB DOM LUN       | MAR MIÉ JUE                 | E VIE SÅB DOM LUN MAR MIÉ JU          | Z Z3 Z4 Z3 Z0 Z7 Z0<br>JE VIE SÁB DOM LUN MAR MIÉ |
| → →                                                                      | $\rightarrow$ $\rightarrow$ |                           | $\rightarrow$ $\rightarrow$ |                                       |                                                   |
|                                                                          | <b>e</b>                    |                           | Fa Fa                       |                                       |                                                   |
|                                                                          | ¦⊨n,  ⊧n,                   |                           |                             |                                       |                                                   |
| $\overline{\mathbf{e}}$                                                  |                             |                           |                             |                                       | $\overline{\bigcirc}$                             |
| mar, 13                                                                  | eb 😂                        | mar, 13 feb               |                             |                                       |                                                   |
| Vuelo                                                                    |                             | 1 noche                   |                             |                                       |                                                   |
| ♀ 08:25 MAD                                                              | Comfort                     | Inn Buckingham Palace     |                             |                                       |                                                   |
| Madrid MA, ES - Aeropuerto Adolfo Suáro<br>Madrid - Barajas, Terminal: 4 | Entrada                     |                           |                             |                                       |                                                   |

1. Selecciona el icono del coche

|   | = ↑ сутис                                                                                  | Mis Viajes                  | Mis Liquidaciones de Gasto | s de Viaje              | Administraci                                            | ión de Perfiles de Usuario    | IS Ian Demo Smith 🔻 |               |  |
|---|--------------------------------------------------------------------------------------------|-----------------------------|----------------------------|-------------------------|---------------------------------------------------------|-------------------------------|---------------------|---------------|--|
|   | 1 Iniciar reserva de coche de<br>Usted está reservando para:<br>IS Smith, Ian Demo (Usted) | 2 Seleccionar estaciones de | e a 3 Seleccionar coche d  | e alquiler 4            | 2                                                       | 5 Completar esta reserva (dar | 6 Confirmació       | n             |  |
| 1 | Recogida<br>London (LON)<br>Reino Unido                                                    |                             |                            | Entrega<br>Lor<br>TW6   | ndon Heathrow  <br>1RR, Reino Unido                     | International Airport (LHR)   | ଞ୍ଚି<br>GB          | × <b>Q</b>    |  |
|   | o introduzca una dirección.                                                                |                             |                            | o in                    | troduzca una direc                                      | cción.                        |                     | 5             |  |
| 3 | Fechas de recogida y entrega Tue, 13 Feb 2018 / 15:00 — V                                  | Wed, 14 Feb 2018 / 15:00    |                            | Motivo del v<br>Reunión | <sup>riaje (opcional)</sup><br>n <b>externa, client</b> | e                             | -                   | $\rightarrow$ |  |
|   |                                                                                            |                             |                            |                         |                                                         |                               |                     |               |  |

- 1. Añade lugar de recogida Aeropuerto/Ciudad o introduce una dirección, en este ejemplo el punto de recogida es en el centro de la ciudad.
- 2. Añade lugar de entrega Aeropuerto/Ciudad o introduce una dirección, en este ejemplo la entrega es en el Aeropuerto.
- 3. Introduce fecha y hora de recogida y entrega.
- 4. Introduce el motivo del viaje, esto puede ser opcional dependiendo de la configuración de tu empresa.
- 5. Continúa.

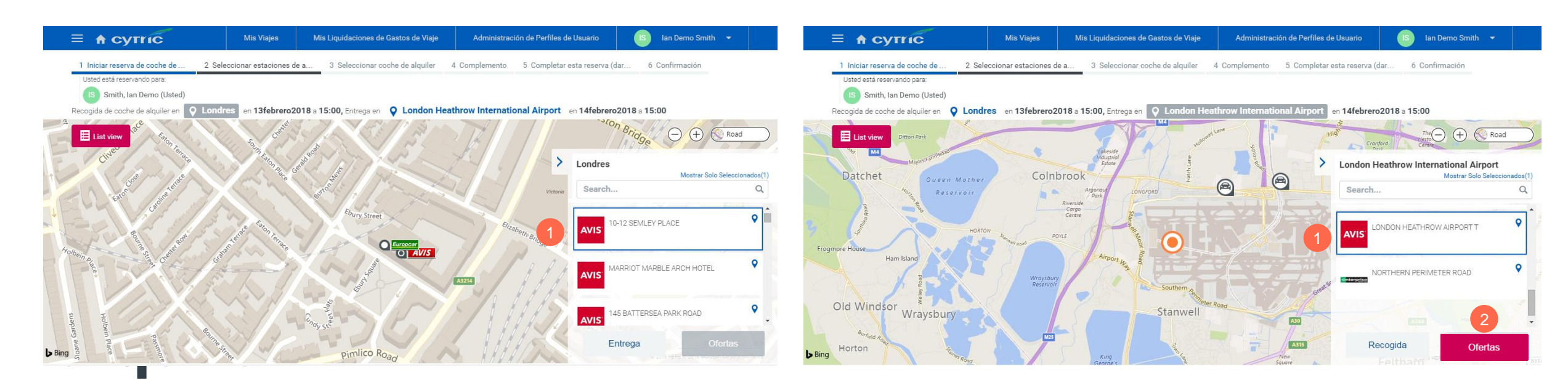

1. Selecciona lugar de recogida

- 1. Selecciona lugar de entrega.
- 2. Haz clic en las ofertas para ver las tarifas.

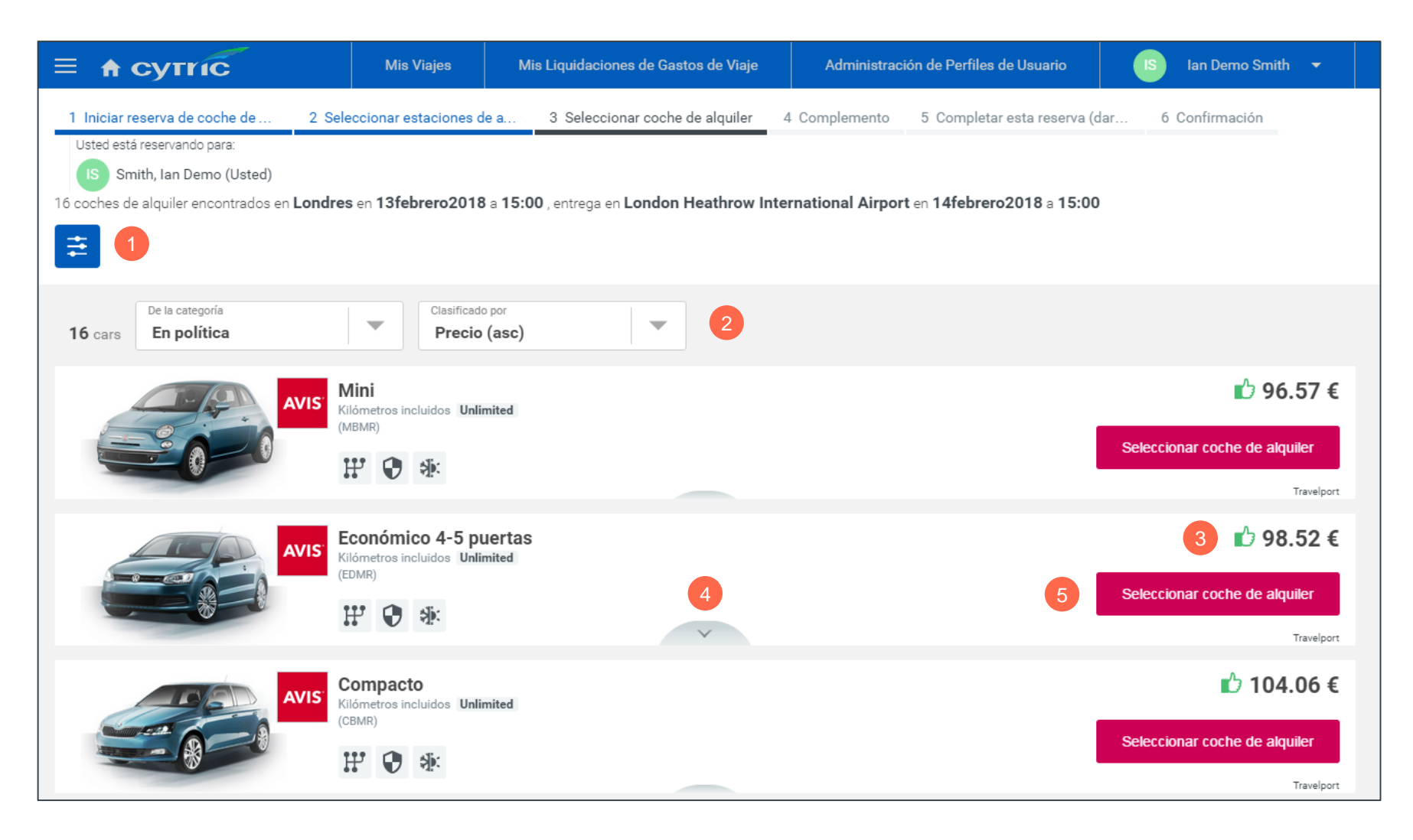

Los resultados se mostrarán según la política de tu empresa.

- 1. Filtro por compañía de alquiler, categoría o equipamiento especial.
- 2. Ordenar vista.
- 3. Vista de tarifas dentro de la política.
- 4. Vista de más información sobre el alquiler del vehículo.
- 5. Selecciona la tarifa.

| Avis                         | Económico 4-5 puertas<br>Kilómetros incluidos Unlimited<br>(EDMR) |                                                                                           | <b>1</b> 98.52 € |
|------------------------------|-------------------------------------------------------------------|-------------------------------------------------------------------------------------------|------------------|
| Estaciones                   | Recogida<br>Londres,<br>10-12 SEMLEY PLACE                        | Entrega London Heathrow International Airport, LONDON HEATHROW AIRPORT T Distancia: 1.9km |                  |
| Añadir equipamiento especial | Neumáticos para nieve                                             | Sujeto a disponibilidad                                                                   |                  |
| 1                            | 🚱 Cadenas para nieve                                              | Sujeto a disponibilidad                                                                   |                  |
|                              | #  Portaesquíes                                                   | Sujeto a disponibilidad                                                                   | 0                |
|                              | Radio por satélite                                                | Sujeto a disponibilidad                                                                   |                  |
|                              | Sistema de navegación                                             | Sujeto a disponibilidad                                                                   |                  |
|                              | 🚔 Portaequipajes / baca                                           | Sujeto a disponibilidad                                                                   |                  |
|                              | ණු Portabicicletas                                                | Sujeto a disponibilidad                                                                   |                  |
|                              | Tenga en cuenta: La selección de equip                            | pamiento especial adicional puede suponer cargos adicionales.                             | 2 ->             |

- Añade equipamiento especial, sujeto a disponibilidad.
- 2. Continúa.

|  |                                                | My Trips             | My Expense Statements                                           | Administrati      | Administration of User Profiles    |                               | Ian Demo Smith | • |  |
|--|------------------------------------------------|----------------------|-----------------------------------------------------------------|-------------------|------------------------------------|-------------------------------|----------------|---|--|
|  | $\Diamond \overline{\Delta} \overline{\Delta}$ | Hire Car Booking     |                                                                 |                   |                                    |                               |                |   |  |
|  | Your Selected Rate                             |                      |                                                                 |                   | EU R GBP                           | You are booking for:          |                |   |  |
|  |                                                |                      |                                                                 |                   | Ian Demo Smith                     |                               |                |   |  |
|  | Car Type                                       |                      | Special Equipment                                               | km/miles          | Total Rate                         | Your Hire Car Workflow        | v              |   |  |
|  | AVIS Economy 2-4 Door (), Car (2- or 4- door)  |                      | Manual transmission (included) Unlimited km/mls included 189.76 |                   |                                    | Confirmation                  |                |   |  |
|  |                                                |                      | Air Condition                                                   | (included)        |                                    | Hire Car Selection            |                |   |  |
|  |                                                |                      | -40                                                             |                   |                                    | Vendor Locations              |                |   |  |
|  |                                                |                      |                                                                 | 3 Compl<br>(liabl | ete this Booking<br>e for payment) | Selection of Hire C<br>Vendor | Car            |   |  |
|  | Trip Information:                              |                      |                                                                 | and ad            | ld Flight and Train 🔶              | Start Hire Car Boo            | king           |   |  |
|  |                                                | Trip Identification: |                                                                 | 2 and ac          | id Hotel 🛕                         |                               |                |   |  |

- 1. Revisa tu reserva, si incluye algún equipamiento especial y qué está incluido en la tarifa.
- 2. Añade un vuelo/tren/hotel u otro coche si fuera necesario.
- 3. Completa esta reserva.

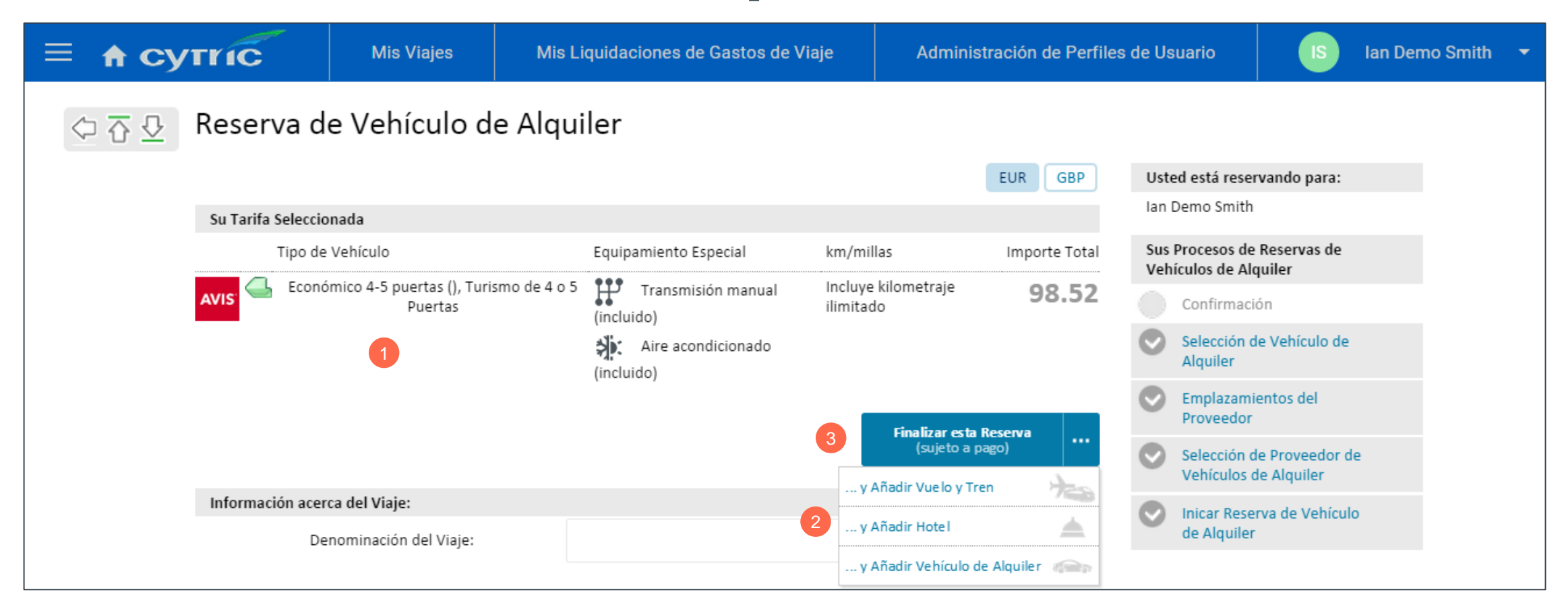

- 1. Revisa tu reserva, si incluye algún equipamiento especial y qué está incluido en la tarifa.
- 2. Añade un vuelo/tren/hotel u otro coche si fuera necesario.
- 3. Completa esta reserva.

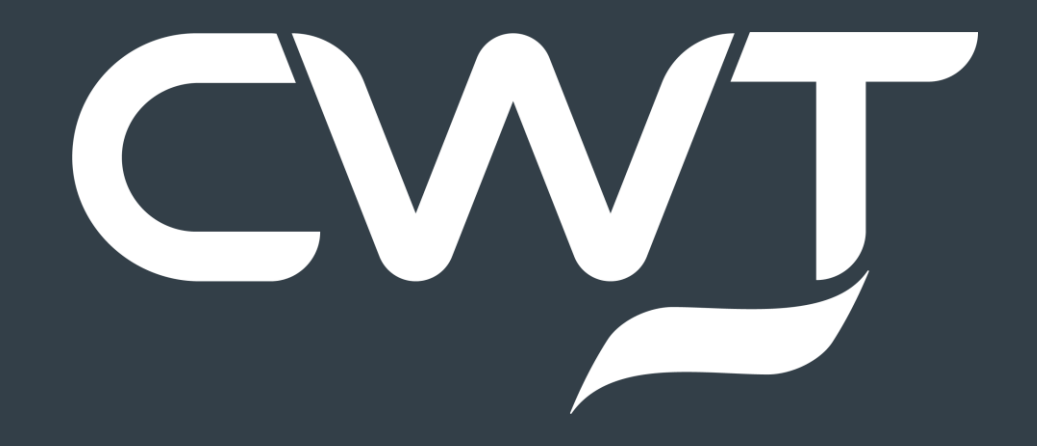